# BUGKU-杂项

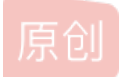

### BugKu

BugKu 专栏收录该内容

2 篇文章 0 订阅 订阅专栏 1.这是一张单纯的图片 2.隐写 3.telnet

## 4.眼见非实(ISCCCTF)

下载文件zip(无后缀),推测为zip包。补全后缀并打开

| 名称          | 压缩后大小  | 原始大小   | 类型               |
|-------------|--------|--------|------------------|
| № 眼见非实.docx | 10,244 | 13,996 | Microsoft Word 3 |

果然如此,尝试打开报错,用010Editor查看文件头为**504B0304** 文件为压缩包文件修改后缀打开

| 名称 ^               | 修改日期            | 类型         | 大小   |
|--------------------|-----------------|------------|------|
| rels               | 2020/1/25 20:52 | 文件夹        |      |
| customXml          | 2020/1/25 20:52 | 文件夹        |      |
| docProps           | 2020/1/25 20:52 | 文件夹        |      |
| word               | 2020/1/25 20:52 | 文件夹        |      |
| .project           | 2020/1/25 20:53 | PROJECT 文件 | 1 KB |
| Content_Types].xml |                 | XML 文档     | 2 KB |
|                    |                 |            |      |

看不懂,百度XML文件了解一下下,没得头绪。 尝试直接查看文件,直接搜索出现flag。

### 5.啊哒

首先查看属性,得到:

照相机型号 73646E6973635F32303138

感觉有用,解码得:sdnisc\_2018 接着继续分析,010Editor打开,文件头为FFD8FF,文件尾应为FFD9。 很明显看到结尾不是FFD9,向上翻一点可以看到文件尾。 猜测为两个文件拼接,binwalk ada.jpg

| [root@kaliD                     | esktop]#binwalk a                       | da.jpg                                                                                                    |
|---------------------------------|-----------------------------------------|----------------------------------------------------------------------------------------------------|
| DECIMAL                         | HEXADECIMAL                             | DESCRIPTION                                                                                                    |
|                                 |                                         |                                                                                                    |
| 0                               | 0×0                                     | JPEG image data, JFIF standard 1.01                                                                                              |
| 30                              | 0×1E                                    | TIFF image data, big-endian, offset of first                                                                                     |
| image direc                     | tory: 8                                 |                                                                                                    |
| 5236<br>"                       | 0×1474                                  | Copyright string: "Copyright Apple Inc., 2018                                                                                    |
| 218773<br>extract, co<br>218935 | 0×35695<br>mpressed size: 34<br>0×35737 | Zip archive data, encrypted at least v2.0 to<br>, uncompressed size: 22, name: flag.txt<br>End of Zip archive, footer length: 22 |

猜测正确。binwalk -e ada.jpg

分离文件,得到压缩包。解压需要密码,尝试输入刚开始得到的 sdnisc\_2018 密码正确,得到flag。

6.又一张图片,还单纯吗

| Ŧ   | 编辑为 | ק: ל | -六进 | ŧ制() | H) ~ | · 运 | 行脚  | 本 ↘ | R   | un T | empl | ate: | : JP       | G.bt |    |     |     |                          |
|-----|-----|------|-----|------|------|-----|-----|-----|-----|------|------|------|------------|------|----|-----|-----|--------------------------|
|     |     | 0    |     | 2    | 3    | 4   | 5   | Ģ   | 7   | 8    | 9    | A    | B          | Ċ    | D  | Ę   | F   | 0123456789ABCDEF         |
| 000 | 0h: | FF   | D8  | FF   | E1   |     | 00  | 45  | 78  | 69   | 66   | 00   | 00         | 4D   | 4D | 00  | 2A  | ÿØÿáExifMM.*             |
| 001 | Oh: | 00   | 00  | 00   | UΒ   | 00  | 0C  | 01  | 00  | 00   | 03)  | 00   | 00         | 00   | 01 | 01  | F4  | ô                        |
| 002 | Oh: | 00   | 00  | 01   | 01   | 00  | 03  | 00  | 00  | 00   | 01   | 01   | 5B         | 00   | 00 | 01  | 02  |                          |
| 003 | 0h: | 00   | 03  | 00   | 00   | 00  | 03  | 00  | 00  | 00   | 9E   | 01   | 06         | 00   | 03 | 00  | 00  | ž                        |
| 004 | Oh: | 00   | 01  | 00   | 02   | 00  | 00  | 01  |     | 00   | 03   | 00   | 00         | 00   | 01 | 00  | 01  |                          |
| 005 | Oh: | 00   | 00  | 01   | 15   | 00  | 03  | 00  | 00  | 00   | 01   | 00   | 03         | 00   | 00 | 01  | 1A  |                          |
| 006 | 0h: | 00   | 05  | 00   | 00   | 00  | 01  | 00  | 00  | 00   | A4   | 01   | 1B         | 00   | 05 | 00  | 00  | ¤                        |
| 007 | 0h: | 00   | 01  | 00   | 00   | 00  | AC  | 01  | 28  | 00   | 03   | 00   | 00         | 00   | 01 | 00  | 02  |                          |
| 008 | Oh: | 00   | 00  | 01   | 31   | 00  | 02  | 00  | 00  | 00   | 1E   | 00   | 00         | 00   | В4 | 01  | 32  | 1                        |
| 009 | 0h: | 00   | 02  | 00   | 00   | 00  |     | 00  | 00  | 00   | D2   | 87   | 69         | 00   | 04 | 00  | 00  | Ò‡i                      |
| A00 | 0h: | 00   | 01  | 00   | 00   | 00  | E8  | 00  | 00  | 01   | 20   | 00   | 08         | 00   | 08 | 00  | 08  | è                        |
| 00B | 0h: | 00   | 2D  | C6   | C0   | 00  | 00  | 27  | 10  | 00   | 2D   | C6   | C0         | 00   | 00 | 27  | 10  | <i>E</i> À' <i>E</i> À'. |
| 00C | Oh: | 41   | 64  | 6F   | 62   | 65  | 20  | 50  | 68  | 6F   | 74   | 6F   | 73         | 68   | 6F | 70  | 20  | Adobe Photoshop          |
| 00D | Oh: | 43   | 53  | 36   | 20   | 28  | 57  | 69  | 6E  | 64   | 6F   | 77   | 73         | 29   | 00 | 32  | 30  | CS6 (Windows).20         |
| 00E | 0h: | 31   | 34  | ЗA   | 30   | 38  | ЗA  | 31  | 34  | 20   | 31   | 36   | ЗA         | 35   | 34 | ЗA  | 34  | 14:08:14 16:54:4         |
| 00F | Oh: | 34   | 00  | 00   | 00   | 00  | 04  | 90  | 00  | 00   | 07   | 00   | 00         | 00   | 04 | 30  | 32  | 4                        |
| 010 | Oh: | 32   | 31  | A0   | 01   | 00  | 03  | 00  | 00  | 00   | 01   | FF   | FF         | 00   | 00 | A0  | 02  | 21ÿÿ                     |
| 011 | 0h: | 00   | 04  | 00   | 00   | 00  | 01  | 00  | 00  | 02   | 80   | A0   | 03         | 00   | 04 | 00  | 00  | €                        |
| 012 | 0h: | 00   | 01  | 00   | 00   | 01  | BC  | 00  | 00  | 00   | 00   | 00   | 00         | 00   | 06 | 01  | 03  |                          |
| 013 | 0h: | 00   | 03  | 00   | 00   | 00  | 01  | 00  | 06  | 00   | 00   | 01   | 1A         | 00   | 05 | 00  | 00  |                          |
| 014 | Oh: | 00   | 01  | 00   | 00   | 01  | 6E  | 01  | 1B  | 00   | 05   | 00   | 00         | 00   | 01 | 00  | 00  | n                        |
| 015 | Oh: | 01   | 76  | 01   | 28   | 00  | 03  | 00  | 00  | 00   | 01   | 00   | 02         | 00   | 00 | 02  | 01  | . v. (                   |
| 016 | Oh: | 00   | 04  | 00   | 00   | 00  | 01  | 00  | 00  | 01   | 7E   | 02   | 02         | 00   | 04 | 00  | 00  |                          |
| 017 | Oh: | 00   | 01  | 00   | 00   |     | 7A  | 00  | 00  | 00   | 00   | 00   | 00         | 00   | 10 | 00  | 00  | ZH                       |
| 018 | Oh: | 00   | 01  | 00   | 00   | 00  | 48  | 00  | 00  | 00   | 01   | FF   | D8         | FF   | ED | 00  | 0C  | H <mark>ÿØ</mark> ÿí     |
| 019 | Oh: | 41   | 64  | бF   | 62   | 65  | 5F  | 43  | 4D  | 00   | 02   | F.F. | EЕ         | 00   | 0E | 41  | 64  | Adobe_CMÿîAd             |
| 01A | 0h: | бF   | 62  | 65   | 00   | 64  | 80  | 00  | 00  | 00   | 01   | FF   | DB         | 00   | 84 | 00  | 0C  | obe.d€ÿÛ."               |
| 01B | Oh: | 08   | 08  | 08   | 09   | 08  | 0C  | 09  | 09  | 0C   |      | 0B   | <b>A</b> 0 | 0B   |    | 15  | OF  |                          |
| 01C | Oh: | 0C   | 0C  | 0F   | 15   | 18  |     |     | 15  |      |      | 18   |            | 0C   | 0C | 0C  | 0C  |                          |
| 01D | 0h: | 0C   | 0C  |      | 0C   | 0C  | 0C  | 0C  | 0C  | 0C   | 0C   | 0C   | 0C         | 0C   | 0C | 0C  | 0C  |                          |
| 01E | Oh: | 0C   | 0C  | 0C   | 0C   | 0C  | 0C  | 0C  | 0C  | 0C   | 0C   | 0C   | 0C         | 0C   | 0C | 0C  | 01  |                          |
| 01F | 0h: | 0D   | 0B  | 0B   | 0D   | 0E  | 0D  | 10  | 0E  | 0E   | 10   | 14   | 0E         | 0E   | 0E | 14  | 14  |                          |
| 020 | Oh: | 0E   | 0E  | 0E   | 0E   | 14  |     | 0C  | 0C  | 0C   | 0C   | 0C   |            |      | 0C | 0C  | 0C  |                          |
| 021 | Oh: | 0C   | 0C  | 0C   |      | 0C  | 0C  | 0C  | 0C  | 0C   | 0C   | 0C   | 0C         | 0C   | 0C | 0C  | 0C  |                          |
| 022 | Oh: | 0C   | 0C  | 0C   | 0C   | 0C  | 0C  | 0C  | 0C  | 0C   | 0C   | 0C   | 0C         | 0C   | 0C | 0C  | 0C  |                          |
| 本北  | 结里  |      | ~^  |      | 11   | 0.0 | 0.0 | -   | 0.0 |      | 00   | 01   | 00         | 00   | 00 | 4 4 | 0.1 |                          |

| [root@kali | Desktop]#binwalk | 2.jpg                                         |
|------------|------------------|-----------------------------------------------|
| DECIMAL    | HEXADECIMAL      | DESCRIPTION                                   |
| <br>       |                  |                                               |
| 0          | 0×0              | JPEG image data, EXIF standard                |
| 12         | 0×C              | TIFF image data, big-endian, offset of first  |
| image dire | ctory: 8         |                                               |
| 158792     | 0×26C48          | JPEG image data, JFIF standard 1.02           |
| 158822     | 0×26C66          | TIFF image data, big-endian, offset of first  |
| image dire | ctory: 8         |                                               |
| 159124     | 0×26D94          | JPEG image data, JFIF standard 1.02           |
| 162196     | 0×27994          | JPEG image data, JFIF standard 1.02           |
| 168370     | 0×291B2          | Copyright string: "Copyright (c) 1998 Hewlett |
| -Packard C | ompany"          |                                               |

#### 不晓得为啥binwalk -e 没有分离图片

这里使用了foremost分离结果如下:

| - Contract          | 1914 H 793      | ~    | ×~1. |
|---------------------|-----------------|------|------|
| ▋ jpg 分离出来的文件       | 2020/1/25 23:37 | 文件夹  |      |
| ■ audit.txt<br>分离日志 | 2020/1/25 23:37 | 文本文档 | 1 KB |

打开jpg文件夹即可得到flag

### 7.猜

随便一个识图网站即可 360识图 百度识图

## 8.宽带信息泄露

用routerpassview打开.bin文件

| <pre>\/WHMIPGUINECLIUN/</pre>                                                      |                                                                                                    |    |            |
|------------------------------------------------------------------------------------|----------------------------------------------------------------------------------------------------|----|------------|
| <wanipconnection nextinstance="3"></wanipconnection>                               |                                                                                                    |    |            |
| <wanpppconnection instance="1"></wanpppconnection>                                 |                                                                                                    |    |            |
| <enable val="1"></enable>                                                          | 查找                                                                                                    |    | ×          |
| <defaultgateway val="10.177.144.1"></defaultgateway>                               |                                                                                                    |    |            |
| <name val="pppoe_eth1_d"></name>                                                   | 奇扰内容(N): username                                                                                                    |    | 春找下—个(F)   |
| <uptime val="671521"></uptime>                                                     | Lixe and Lixe and Lix |    | E1X1. 1(1) |
| < <mark>Username</mark> val=053700357621 />                                        |                                                                                                    |    |            |
| <password val="210265"></password>                                                 | □ 全字匹配(W)                                                                                                    | 万问 | 取消         |
| <x_tp_ifname val="ppp0"></x_tp_ifname>                                             |                                                                                                    |    |            |
| <x_tp_l2ifname val="eth1"></x_tp_l2ifname>                                         | □区分大小写(C)                                                                                                    |    |            |
| <x_tp_connectionid val="1"></x_tp_connectionid>                                    |                                                                                                    |    |            |
| <pre><externalipaddress <="" pre="" val="10.177.150.82"></externalipaddress></pre> |                                                                                                    |    |            |
| <remoteipaddress val="10.177.144.1"></remoteipaddress>                             |                                                                                                    |    |            |
| <pre><dnsservers val="202.102.152.3,202.102.&lt;/pre"></dnsservers></pre>          | 154.3 />                                                                                                    |    |            |
| <macaddress val="D0:C7:C0:43:53:69"></macaddress>                                  |                                                                                                    |    |            |
|                                                                                    |                                                                                                    |    |            |
| <wanpppconnection nextinstance="2"></wanpppconnection>                             |                                                                                                    |    |            |
|                                                                                    |                                                                                                    |    |            |
| <wanconnectiondevice nextinstance="2"></wanconnectiondevice>                       |                                                                                                    |    |            |
|                                                                                    |                                                                                                    |    |            |

## 9.隐写2

binwalk分离文件。结果如下:

| 🔒 CD24.zip | 2020/1/27 0:54 | ZIP 压缩文件 | 94 KB |
|------------|----------------|----------|-------|
| 🔝 flag.rar | 2020/1/27 0:54 | RAR 压缩文件 | 7 KB  |
| ■ 提示.jpg   | 2020/1/27 0:54 | JPG 文件   | 91 KB |

#### 得到flag.rar解压密码——方法一:

通过百度可以知道红桃k为查理曼,雅典娜为黑桃Q,梅花J代表着兰斯洛特。观察键盘可以发现对应数字为8、1、7。(如若不理解,搜一下打字指法,大概就可以明白为什么KQJ对应8、1、7了)然后就把817排列组合,挨个试就可以得到解压密码了。

**得到flag.rar解压密码——方法二:** 使用APCHPR进行爆破

| 🔏 ARCHPR 4.54 - 86%                                 |                    | - 0        | $\times$ |
|-----------------------------------------------------|--------------------|------------|----------|
| 文件(F) 恢复(R) 帮助(H)                                   |                    |            |          |
| S. A A 6                                            | ; 🧐 🌘              | 2          |          |
| 打开 开始! 停止 基准现                                       | 山式 升级 帮            | 3助 关于      | 退出       |
| 口令已成功恢复!                                            |                    |            | ×        |
| Advanced Archive Pa                                 | ssword Recovery 统计 | ┼信息:       |          |
| 总计口令                                                | 771                |            |          |
| 总计时间                                                | 12ms               |            |          |
| 平均速度(口令/秒)                                          | 64,250             |            |          |
| 这个文件的口令                                             | 871                |            | 2        |
| 十六进制口令                                              | 38 37 31           |            | 2        |
| 📊 保存                                                | ×                  | 确定         |          |
| 状态窗口                                                |                    |            |          |
| 2020/1/27 1:43:28 - 开始于口令 '100'                     |                    |            | ^        |
| 2020/1/27 1:43:28 开油暴门攻出                            |                    |            |          |
| 2020/1/27 1:43:28 - '871' 是这个文件的                    | 的一个有效口令            |            | ~        |
| 当前口令: 871<br>已用时间:<br>口令长度 = 3, 总计: 1,009, 已处理: 871 | 平均速度:<br>剩余时间:     | 85,666 p/s |          |
|                                                     | 86%                |            |          |
| ARCHPR version 4.54 (c) 1997-2012 Elcom             | Soft Co. Ltd.      |            |          |

#### 得到flag.rar解压密码——方法三:

fcrackzip暴力破解

fcrackzip是破解zip压缩包的,题目中虽然为rar后缀,但文件头为zip,故可以使用fcrackzip暴力破解

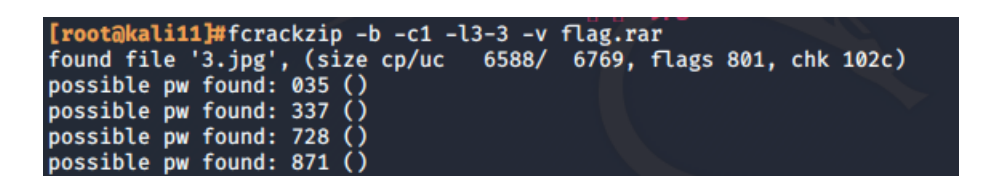

fcrack使用方法

| USAGE: fcrackzip                     |                                       |
|--------------------------------------|---------------------------------------|
| [-b]brute-force]                     | use brute force algorithm             |
| [-D dictionary]                      | use a dictionary                      |
| [-Bbenchmark]                        | execute a small benchmark             |
| <pre>[-c charset characterset]</pre> | use characters from charset           |
| [-h help]                            | show this message                     |
| [version]                            | show the version of this program      |
| [-V validate]                        | sanity-check the algorithm            |
| [-vverbose]                          | be more verbose                       |
| [-p]init-password string]            | use string as initial password/file   |
| [-l]length min-max]                  | check password with length min to max |
| [-u]use-unzip]                       | use unzip to weed out wrong passwords |
| [-m]method num]                      | use method number "num" (see below)   |
| [-2]modulo r/m]                      | only calculcate 1/m of the password   |
| file                                 | the zipfiles to crack                 |
| methods somethed in (s defeult).     |                                       |
| methods complied in (* = default):   |                                       |
| A: comask                            |                                       |

1: zip1 \*2: zip2, USE\_MULT\_TAB

| 参数选项                               | 英文解释                                          | 中文解释                                                    |
|------------------------------------|-----------------------------------------------|---------------------------------------------------------|
| [-b brute-force]                   | use brute force algorithm                     | 暴破模式                                                    |
| [-D dictionary]                    | use a dictionary                              | 使用一个自定义字典                                               |
| [-B benchmark]                     | execute a small benchmark                     | 速度测试                                                    |
| [-c charset characterset]          | use characters from charset                   | 指定字符类型                                                  |
| [-h help]                          | show this message                             | 显示消息                                                    |
| [version]                          | show the version of this program              | 显示版本                                                    |
| [-V validate]                      | sanity-check the algortihm                    | 健全性检查                                                   |
| [-v verbose]                       | be more verbose                               | 更详细                                                     |
| [-p init-password string]          | use string as initial password/file           | 指定开始字符(比如要只记得密码<br>是3开头的6位纯数字,可以指定<br>从300000开始破解,节约时间) |
| [-1 length min-max]                | check password with length min to max         | 指定密码长度区间                                                |
| [-u use-unzip]                     | use unzip to weed out wrong passwords         | 使用unzip清除错误的密码                                          |
| [-m method num]                    | use method number "num" (see below)           | (指定破解类型)下面的数字选项                                         |
| [-2 modulo r/m]                    | only calculcate 1/m of the password           | 只计算 1/m 的密码                                             |
| file…                              | the zipfiles to crack                         |                                                         |
| methods compiled in (* = default): |                                               |                                                         |
| 0: cpmask                          |                                               |                                                         |
| 1: zip1                            |                                               |                                                         |
| *2: zip2, USE_MULT_TAB             |                                               |                                                         |
| 下面简单介绍下 -c下的参数                     |                                               |                                                         |
| a                                  | include all lowercase characters [a-z]        | 包含小写a-z                                                 |
| А                                  | include all uppercase characters [A-Z]        | 包含大写A-Z                                                 |
| 1                                  | include the digits [0-9]                      | 包含数字0-9                                                 |
| !                                  | include [ ! : \$ % & / ( ) = ? { [ ] } * ~ #] | 包含特殊字符                                                  |

比如: fcrackzip -b -c a -l 1-4 -u test.zip 破解4位纯小写字母的test.zip文件,这里需要注意一定要指定-u参数,不然显示不出来密码

解压得到一张图片,winhex打开,最后可以发现 flag(BASE64 加密的)。解密即可。

# 10.多种方法解决

下载直接打开

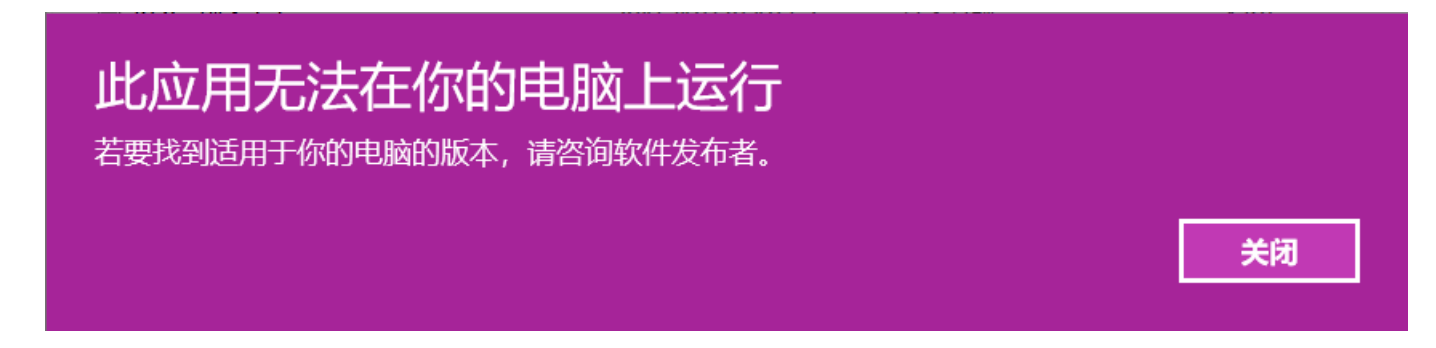

#### emmmm 010editor打开

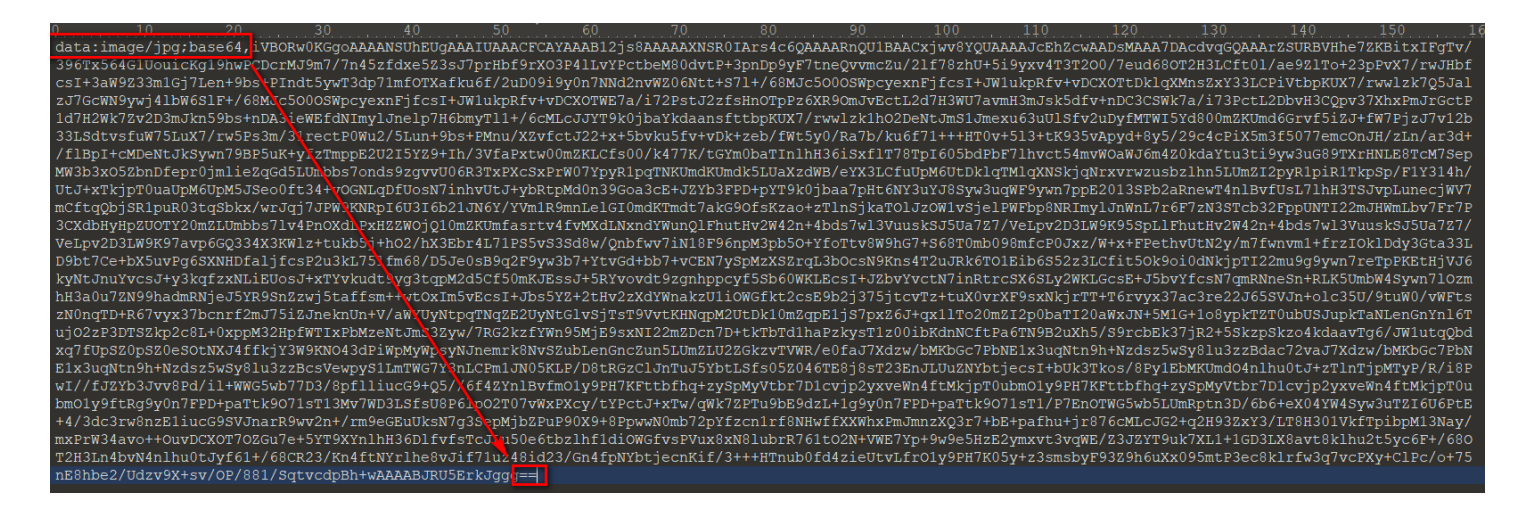

很明显BASE64加密的,还原为图片。得到二维码。使用 小米手机\_(:3」∠)\_扫一扫即可得到flag。

### 11.闪的好快

使用Stegsolve逐帧查看,同时使用屏幕二维码扫描器得到二维码包含的信息 即可得到flag。

### 12.come\_game

下载解压之后发现是一个游戏 试玩一下会发现多了几个文件 其中有一个文件名为save1(关卡) 修改即可

### 13.白哥的鸽子

查看属性,未得到有用信息。010editor打开 在结尾处发现:

| ▼ 编辑为: 十六进制(H) > 运行脚本 > Run Template: JPG.bt > ▷ |    |    |            |    |    |    |    |    |    |    |    |    |            |    |    |    |                                |
|--------------------------------------------------|----|----|------------|----|----|----|----|----|----|----|----|----|------------|----|----|----|--------------------------------|
|                                                  | Ò  |    | 2          | 3  | 4  | 5  | Ģ  |    | Ŗ  | 9  | Ą  | B  | Ċ          | Ď  | Ę  |    | 0123456789ABCDEF               |
| 2FB0h:                                           | 8D | 47 | DA         | 3E | D1 | ΕE | CF | 94 | 1A | Eб | 2A | C5 | 8E         | 3C | F8 | 00 | .GÚ>ÑîÏ″.æ*ÅŽ<ø.               |
| 2FC0h:                                           | EA | 03 | <b>A</b> 8 | 35 | 12 | 39 | F0 | 8E | 6C | A2 | 9E | 1D | (66)       | E2 | BB | 87 | ê.¨5.9ðžl¢ž.(fầ»‡              |
| 2FD0h:                                           | 74 | F7 | 4B         | 65 | в0 | 58 | 2F | 01 | ЗA | 92 | BF | 1E | 73         | 2A | C7 | 49 | t÷Ke°X/.:′¿.s*ÇI               |
| 2FE0h:                                           | Е6 | 03 | A7         | 9D | 14 | 11 | 1D | 79 | D0 | 9D | 28 | 0E | <b>A</b> 5 | 1D | 40 | 20 | æ.§yÐ.(.¥.@                    |
| 2FF0h:                                           | 78 | DC | 59         | 69 | DA | 8F | 64 | 6E | E6 | 7B | A3 | 57 | 31         | ΕE | 8D | DC | xÜYiÚ.dnæ{£Wlî.Ü               |
| 3000h:                                           | СВ | 62 | 45         | 62 | 89 | ΕE | 5B | DC | В6 | 73 | 01 | E3 | FF         | D9 | 66 | 67 | ËbEb‰î[ܶs.ã <mark>ÿÙ</mark> fg |
| 3010h:                                           | 32 | 69 | 76         | 79 | 6F | 7D | 6C | 7B | 32 | 73 | 33 | 5F | 6F         | 40 | 61 | 77 | 2ivyo}l{2s3_o@aw               |
| 3020h:                                           | 5F | 5F | 72         | 63 | 6C | 40 |    |    |    |    |    |    |            |    |    |    | rcl@                           |
|                                                  |    |    |            |    |    |    |    |    |    |    |    |    |            |    |    |    |                                |
|                                                  |    |    |            |    |    |    |    |    |    |    |    |    |            |    |    |    |                                |
|                                                  |    |    |            |    |    |    |    |    |    |    |    |    |            |    |    |    |                                |

可以看出来有 flag 和 {},明文信息未改变,只是打乱了顺序,推测为栅栏加密法加密,解密即可。

### 14.linux

方法一 cat flag

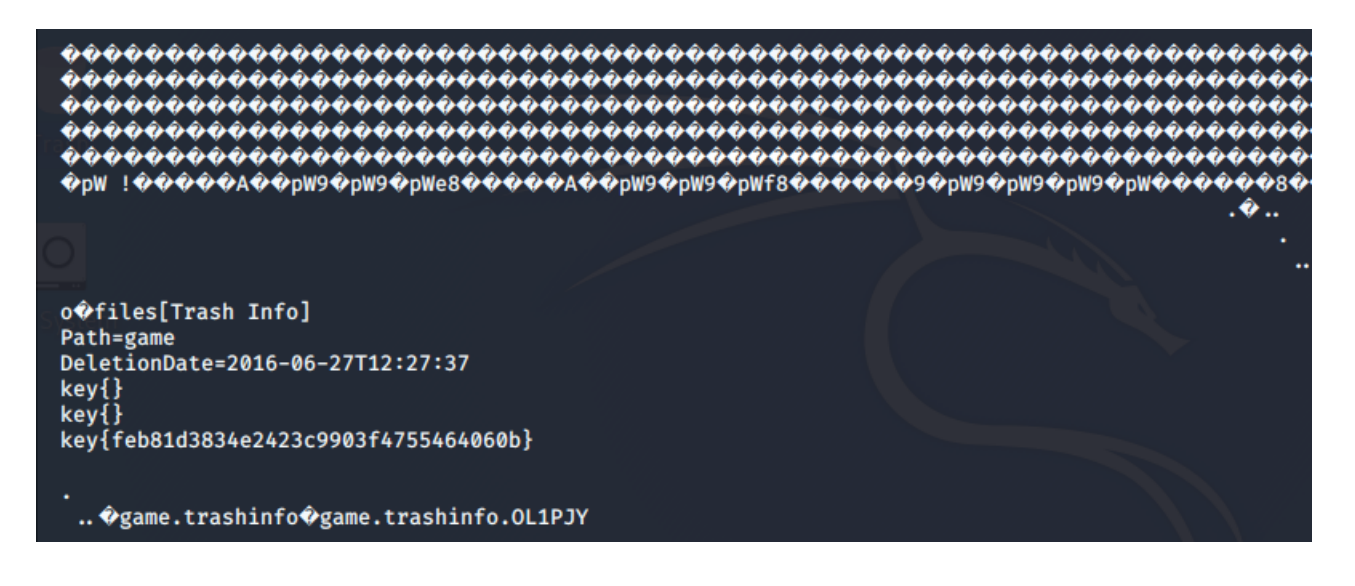

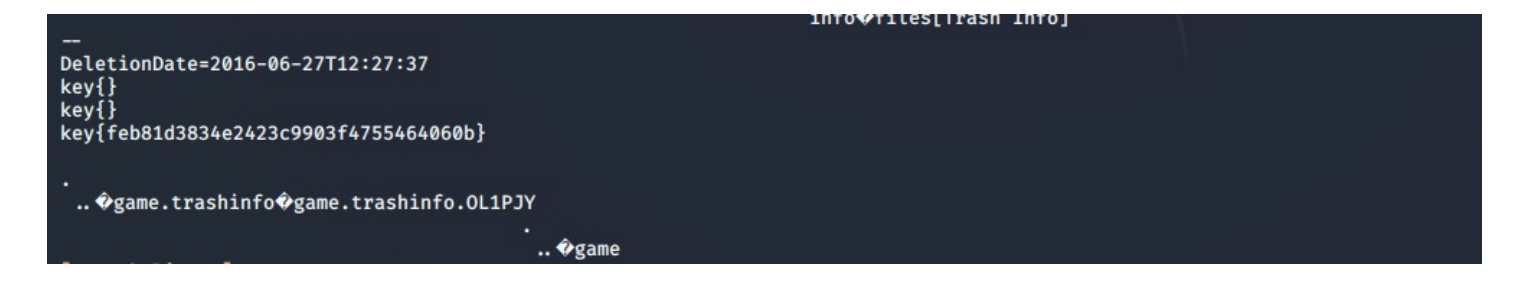

方法三 strings flag

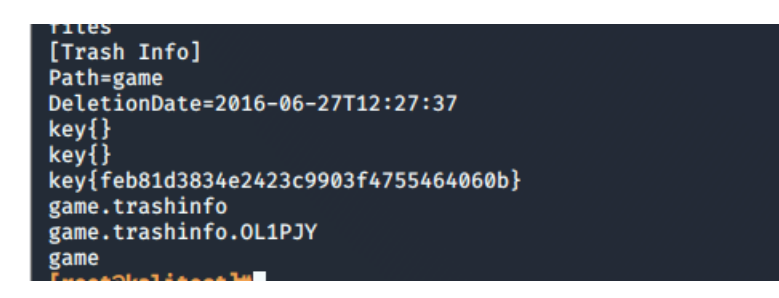

## 15.隐写3

tweakpng打开

| Warning |                                                                | × |
|---------|----------------------------------------------------------------|---|
|         | Incorrect crc for IHDR chunk (is 6d7c7135, should be bbe5e404) |   |
|         | 确定                                                             | ] |

CRC校验错误,宽度或者高度出错。修复即可得到flag。

16.做个游戏(08067CTF)

| ₹ \$ | 扁辑为 | 9: t | -六进 | ŧ制()       | H) ~ | · 运 | 行脚            | 本、 | / jā | 行枝         | 顿、 | ~  |            |    |            |    |    |                   |
|------|-----|------|-----|------------|------|-----|---------------|----|------|------------|----|----|------------|----|------------|----|----|-------------------|
|      |     | Ò    |     | 2          |      | 4   | 5             | Ģ  |      | 8          | 9  | Ą  | B          | Ċ  | Ď          | Ę  | Ę  | 0123456789ABCDEF  |
| 0000 | h:  | 50   | 4B  | 03         | 04   | 14  | 00            | 80 | 08   | 08         | 00 | AC | 86         | 52 | <b>4</b> B | 00 | 00 | PK RK             |
| 0010 | )h: | 00   | 00  | 00         | 00   | 00  | 00            | 00 | 00   | 00         | 00 | 14 | 00         | 04 | 00         | 4D | 45 | ME                |
| 0020 | )h: | 54   | 41  | 2D         | 49   | 4E  | 46            | 2F | 4D   | 41         | 4E | 49 | 46         | 45 | 53         | 54 | 2E | TA-INF/MANIFEST.  |
| 0030 | )h: | 4D   | 46  | FE         | CA   | 00  | 00            | F3 | 4D   | CC         | CB | 4C | 4B         | 2D | 2E         | D1 | 0D | MFþÊóMÌËLKÑ.      |
| 0040 | )h: | 4B   | 2D  | 2A         | CE   | CC  | $\mathbf{CF}$ | В3 | 52   | 30         | D4 | 33 | <b>E</b> 0 | E5 | 72         | CE | 49 | K-*ÎÌϰR0Ô3àårÎI   |
| 0050 | )h: | 2C   | 2E  | D6         | 0D   | 48  | 2C            | C9 | в0   | 52         | D0 | E3 | Е5         | F2 | 4D         | CC | CC | ,.Ö.H,ɰRÐãåòMÌÌ   |
| 0060 | )h: | D3   | 05  | 8B         | 59   | 29  | 24            | Е7 | Е9   | 25         | 65 | 15 | 57         | 94 | <b>E</b> 8 | 15 | E4 | Ó.∢Y)\$çé%e.₩″è.ä |
| 0070 | )h: | 24   | Еб  | <b>A</b> 5 | EA   | 05  | 80            | 48 | F7   | C4         | DC | 54 | в7         | 22 | 20         | C1 | CB | Şæ¥ê.€H÷ÄÜT∙" ÁË  |
| 0080 | )h: | C5   | CB  | 05         | 00   | 50  | 4B            | 07 | 08   | 81         | 91 | F9 | 36         | 4E | 00         | 00 | 00 | ÅËPK'ù6N          |
| 0090 | )h: | 53   | 00  | 00         | 00   | 50  | 4B            | 03 | 04   | <b>A</b> 0 | 00 | 00 | 80         | 00 | 00         | 35 | 86 | SPK5†             |
| 00A0 | )h: | 52   | 4B  | 00         | 00   | 00  | 00            | 00 | 00   | 00         | 00 | 00 | 00         | 00 | 00         | 03 | 00 | RK                |

文件头为504B 0304(zip压缩文件),修改后缀名。 解压缩粗略查看后,flag应在cn文件夹 windows下cmd

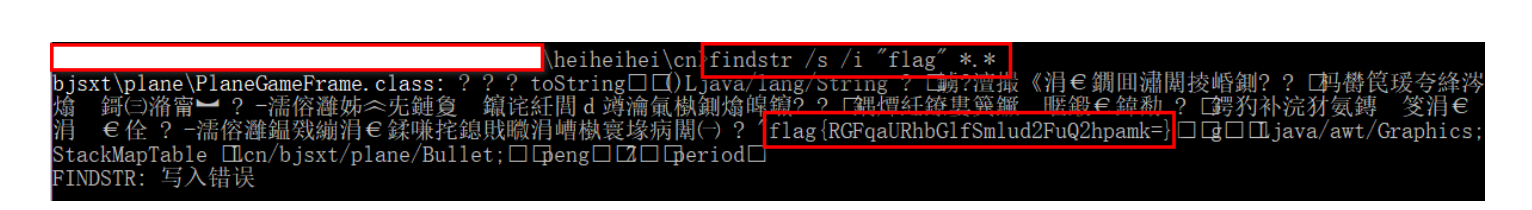

flag为base64加密,解密即可。

17.想蹭网先解开密码

已经提示了前七位密码。所以我们可以暴力破解。 破解工具我们选择**aircrack-ng**这里没得问题。但是字典怎么弄,我不晓得。 然后就问度娘了。发现了一个很好的字典生成工具**crunch** 

[root@kaliDesktop]#crunch 11 11 -t 1391040%%%% -o hhh.txt Crunch will now generate the following amount of data: 120000 bytes 0 MB 0 GB 0 TB 0 PB Crunch will now generate the following number of lines: 10000 crunch: 100% completed generating output

```
[root@kaliDesktop]#aircrack-ng wifi.cap -w hhh.txt
Opening wifi.cap please wait...
Read 4257 packets.
   # BSSID
                             ESSID
                                                             Encryption
   1 3C:E5:A6:20:91:60 CATR
2 3C:E5:A6:20:91:61 CATR-GUEST
3 BC:F6:85:9E:4E:A3 D-Link_DIR-600A
                                                            No data - WEP or WPA
                                                            None (10.2.28.31)
                                                            WPA (1 handshake, with PMKID)
Index number of target network ? y
Opening wifi.cap please wait ...
Read 4257 packets.
1 potential targets
                                   Aircrack-ng 1.5.2
       [00:00:02] 9472/9999 keys tested (4604.53 k/s)
       Time left: 0 seconds
                                                                            94.73%
                               KEY FOUND! [ 13910407686 ]
                         : 80 25 44 FF 65 4F B4 16 A0 AD 85 00 53 C9 81 09
       Master Key
                           D6 0B EE 75 D8 1F 1A 44 2D 50 91 29 55 9D CF 39
                       : 2B 38 37 CC EF 0F BB 9F 0E 01 20 A9 26 52 8D 7C
       Transient Key
                           5F D5 9C 32 D3 99 21 EE 08 44 3C 10 25 B5 AB B6
                           EA 97 39 25 85 4D E9 59 11 DF 96 52 2A 85 ED 00
3C 19 73 5D CB B6 7F CC A3 67 6B 5C 9B 4F C5 5D
       EAPOL HMAC
                        : 7C D2 2B ØE 2F 72 90 CB 21 48 66 86 28 87 DE 6B
```

## 18.Linux2

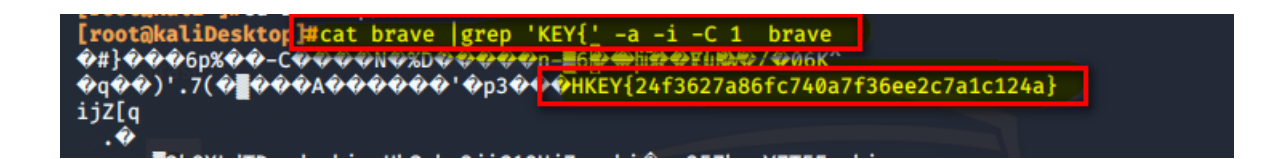

19.账号被盗了

思路

20.细心的大象

打开图片看到SHOT ON MI6 感觉属性里应该有信息,果不其然在备注中发现了信息 base64加密的,先解密出来 然后放到kali里

| [root@kali         | esktop]#binwalk -      | e 1.jpg                                                                                                    |
|--------------------|------------------------|----------------------------------------------------------------------------------------------------|
| DECIMAL            | HEXADECIMAL            | DESCRIPTION                                                                                                    |
| 0<br>12<br>5005118 | 0×0<br>0×C<br>0×4C5F3E | JPEG image data, EXIF standard<br>TIFF image data, big-endian, offset of first image directory: 8<br>PARity archive data |

得到一个加密的rar文件,输入刚刚解密得到的字符串 里面是一张图片,额... 和这是一张单纯的图片一毛一样的解法。得到flag

# 21.爆照(08067CTF)

首先查看图片属性,无果 放到kali里,binwalk分析图片

#### [root@kaliDesktop]#binwalk 8.jpg

| DECIMAL                                 | HEXADECIMAL      | DESCRIPTION                                                               |  |  |  |  |  |  |  |  |  |  |  |  |
|-----------------------------------------|------------------|---------------------------------------------------------------------------|--|--|--|--|--|--|--|--|--|--|--|--|
| 0                                       | 0×0              | JPEG image data, JFIF standard 1.01                                       |  |  |  |  |  |  |  |  |  |  |  |  |
| 40499                                   | 0×9E33           | Zip archive data, encrypted at least v2.0 to extract, compressed size:    |  |  |  |  |  |  |  |  |  |  |  |  |
| 8362, uncompressed size: 92278, name: 8 |                  |                                                                           |  |  |  |  |  |  |  |  |  |  |  |  |
| 48892                                   | 0×BEFC           | Zip archive data, at least v2.0 to extract, compressed size: 14906, unc   |  |  |  |  |  |  |  |  |  |  |  |  |
| ompressed size                          | e: 15739, name:  | 88                                                                        |  |  |  |  |  |  |  |  |  |  |  |  |
| 63830                                   | 0×F956           | Zip archive data, at least v2.0 to extract, compressed size: 11129, unc , |  |  |  |  |  |  |  |  |  |  |  |  |
| ompressed size                          | e: 18479, name:  | 888                                                                       |  |  |  |  |  |  |  |  |  |  |  |  |
| 74992                                   | 0×124F0          | Zip archive data, at least v2.0 to extract, compressed size: 10371, unc   |  |  |  |  |  |  |  |  |  |  |  |  |
| ompressed size                          | e: 11782, name:  | 8888                                                                      |  |  |  |  |  |  |  |  |  |  |  |  |
| 85397                                   | 0×14D95          | Zip archive data, at least v2.0 to extract, compressed size: 6945, unco   |  |  |  |  |  |  |  |  |  |  |  |  |
| mpressed size:                          | : 92278, name: 8 | 8888                                                                      |  |  |  |  |  |  |  |  |  |  |  |  |
| 92377                                   | 0×168D9          | Zip archive data, at least v2.0 to extract, compressed size: 6824, unco   |  |  |  |  |  |  |  |  |  |  |  |  |
| mpressed size:                          | : 92278, name: 8 | 88888                                                                     |  |  |  |  |  |  |  |  |  |  |  |  |
| 99237                                   | 0×183A5          | Zip archive data, at least v2.0 to extract, compressed size: 7076, unco   |  |  |  |  |  |  |  |  |  |  |  |  |
| mpressed size:                          | : 92278, name: 8 | 888888                                                                    |  |  |  |  |  |  |  |  |  |  |  |  |
| 106350                                  | 0×19F6E          | Zip archive data, at least v2.0 to extract, compressed size: 8219, unco   |  |  |  |  |  |  |  |  |  |  |  |  |
| mpressed size:                          | : 92278, name: 8 | 888888                                                                    |  |  |  |  |  |  |  |  |  |  |  |  |
| 168452                                  | 0×29204          | End of Zip archive, footer length: 22                                     |  |  |  |  |  |  |  |  |  |  |  |  |

分离出一个压缩包,打开发现有一张gif图和一些文件。首先根据文件头将文件的后缀名补齐。

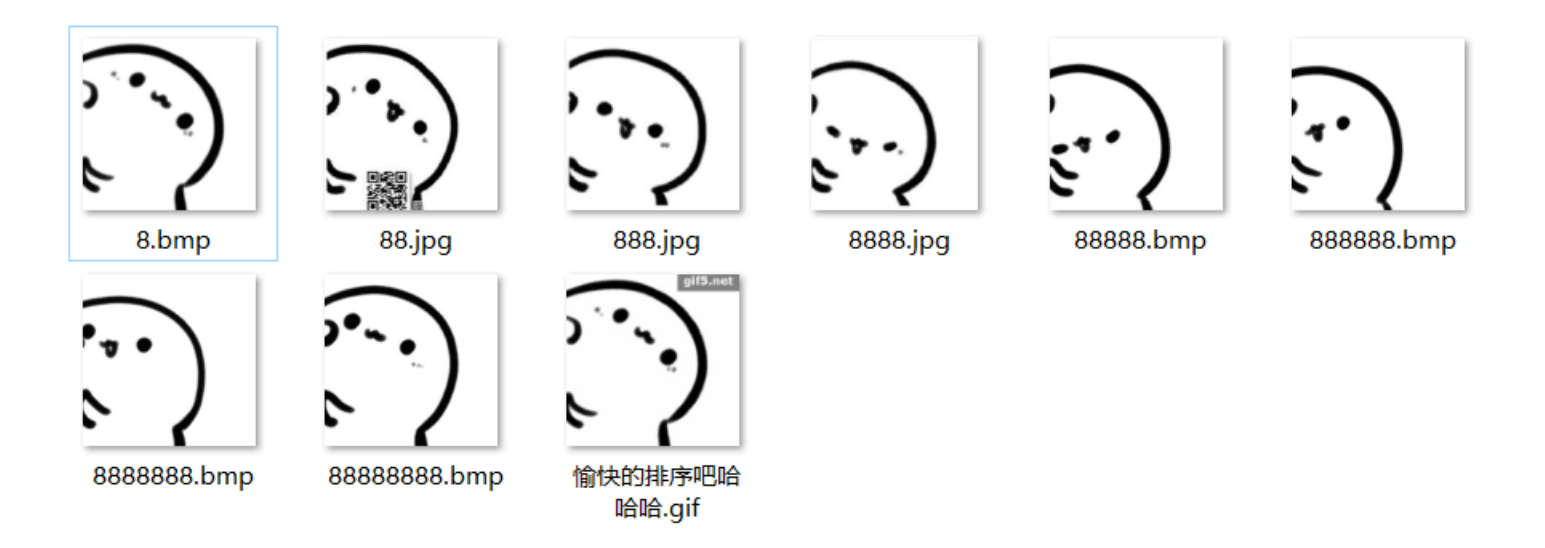

很明显88.jpg有一张二维码。定位符好像有残缺,一直扫不到,给它补齐扫码的到bilibili。 然后查看各个图片的属性在888.jpg的备注得到base64加密的字符串,解密得到silisili。 8888.jpg也是binwalk得到一张二维码,扫码得panama 结合题目提示flag格式: flag{xxx\_xxx\_xx} 将上面的字符串组合即可得到flag。

## 22.猫片(安恒)

### 题目提示 hint:LSB BGR NTFS

LSB为最低有效位; BGR为最低有效位的顺序; 根据提示得:

| <u>ی</u>         |                  |          |        |  |  |  | × |  |  |  |  |  |  |  |
|------------------|------------------|----------|--------|--|--|--|---|--|--|--|--|--|--|--|
| Extract Preview  |                  |          |        |  |  |  |   |  |  |  |  |  |  |  |
| fffe89504e470d0a | 1a0a0000000d4948 | PNG.     | TH     |  |  |  | - |  |  |  |  |  |  |  |
| 4452000001180000 | 008c080200000008 | DR       |        |  |  |  | = |  |  |  |  |  |  |  |
| ec7edb0000059c49 | 444154789ceddd51 | ~ T      | DATY O |  |  |  |   |  |  |  |  |  |  |  |
| 6alc3b1440c13864 | ff5b761610145038 | - · 0 84 | [w D8  |  |  |  |   |  |  |  |  |  |  |  |
| 2702             |                  | J.,.e.ou | . [VFO |  |  |  |   |  |  |  |  |  |  |  |
| 3/92ecaadi3/aidd | eeI141908bd431/e | //       |        |  |  |  |   |  |  |  |  |  |  |  |
|                  |                  |          |        |  |  |  |   |  |  |  |  |  |  |  |

| dec<br>59a<br>802<br>101 | 0000000<br>73ffbf8<br>99ecfee<br>f494810<br>2047eed | 000c09<br>58fe(<br>efd579<br>01012(<br>dfe0fd | 91 3e<br>Da 89<br>9f bf<br>D4 84<br>13 73 | 5611e<br>d573d<br>cdeaf<br>04012<br>9b95d | elf3f<br>18fdb<br>Ee7ff<br>21414<br>1d39c | 313/1<br>9d3d7<br>ee7fb<br>04810<br>3f4dc | <br>Y.<br>./1 | ?X.<br>W<br>IH | . >V<br>s.<br>! | U<br>  |                                   |
|--------------------------|-----------------------------------------------------|-----------------------------------------------|-------------------------------------------|-------------------------------------------|-------------------------------------------|-------------------------------------------|---------------|----------------|-----------------|--------|-----------------------------------|
|                          | Bit Plan                                            | es                                            |                                           |                                           |                                           |                                           |               | Order settings |                 |        |                                   |
|                          | Alpha                                               | 7                                             | 6                                         | 5                                         | <b>4</b>                                  | 3                                         | 2             | <b>1</b>       | 0               |        | Extract By   Row   Column         |
|                          | Red                                                 | 7                                             | <mark>6</mark>                            | 5                                         | <b>4</b>                                  | 3                                         | 2             | <b>1</b>       | ▶ 0             |        | Bit Order 🔾 MSB First 💿 LSB First |
|                          | Green                                               | 7                                             | 6                                         | 5                                         | <b>4</b>                                  | 3                                         | 2             | <b>1</b>       | ▶ 0             |        | Bit Plane Order                   |
|                          | Blue                                                | 7                                             | 6                                         | <b>5</b>                                  | 4                                         | 3                                         | 2             | <b>1</b>       | ▶ 0             |        | ○ RGB ○ GRB                       |
|                          |                                                     |                                               |                                           |                                           |                                           |                                           |               |                |                 |        | ⊖ RBG ⊖ BRG                       |
|                          | Preview                                             | Settin                                        | gs<br>acludo                              |                                           | ump In                                    | Drovio                                    |               |                |                 |        | ⊖ GBR                             |
|                          |                                                     |                                               | iciude                                    | nex Di                                    | in duri                                   | Previe                                    | w V           |                |                 |        |                                   |
|                          |                                                     |                                               |                                           |                                           | Prev                                      | iew                                       | Sa            | ve Tex         | t               | Save B | Bin Cancel                        |

应该是一张png格式的图片,但是文件头不对,将前面多出来的fffe 删去,保存得到半张二维码。

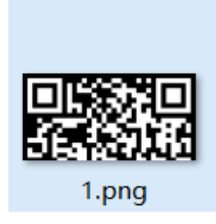

应该是高度做了手脚,修正即可。

补全后扫的时候发现扫不到。仔细观察发现颜色是反的,将其反色得到正确的二维码。 扫描完整的二维码,得到一个百度网盘的地址。

| 内容 ×                             |
|----------------------------------|
| https://pan.baidu.com/s/1pLT2J4f |
|                                  |
|                                  |
|                                  |

下载后得到 flag.rar 文件。解压得到flag.txt。然而...

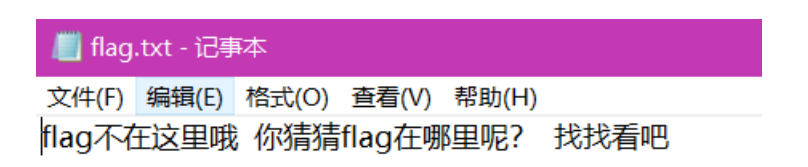

按理说有三个提示,但是目前为止只用到两个,剩下的NTFS死活不知道有啥用。 后来百度了大佬的writeup,才晓得还有一个**NTFS交换数据流隐藏文件**的骚操作。 然后将隐藏的文件弄出来,是一个pyc文件。 反编译为py文件。

| impo | ort base64                            |  |
|------|---------------------------------------|--|
| def  | encode():                             |  |
|      | flag = '********'                     |  |
|      | ciphertext = []                       |  |
|      | <pre>for i in range(len(flag)):</pre> |  |
|      | <pre>s = chr(i ^ ord(flag[i]))</pre>  |  |
|      | if i % 2 == 0:                        |  |
|      | s = ord(s) + 10                       |  |
|      | else:                                 |  |
|      | s = ord(s) - 10                       |  |
|      | ciphertext.append(str(s)              |  |
|      | return ciphertext[::-1]               |  |
|      |                                       |  |
| cipł | nertext = [                           |  |
|      |                                       |  |
|      | '65',                                 |  |
|      | '93',                                 |  |
|      | '123',                                |  |
|      | '91',                                 |  |
|      | '97',                                 |  |
|      | '22',                                 |  |
|      | '93',                                 |  |
|      | '70',                                 |  |
|      | '102',                                |  |
|      | '94',                                 |  |
|      | '132' <b>,</b>                        |  |
|      | '46',                                 |  |
|      | ·112·,                                |  |
|      | ·64 · ,                               |  |
|      |                                       |  |
|      | 1881)<br>1991                         |  |
|      | ·80°,                                 |  |
|      | <u>م کر</u>                           |  |
|      | 13/ ,                                 |  |
|      | , 99<br>1100                          |  |
|      | 100 J                                 |  |
|      | , ee                                  |  |
|      |                                       |  |

py文件是加密函数,写一个解密函数

| import base64                                                                                                |
|----------------------------------------------------------------------------------------------------|
| def decode():                                                                                                |
| ciphertext = ['96','65','93','123','91','97','22','93','70','102','94','132','46','112','64','97','88','80', |
| '82','137','90','109','99','112']                                                                            |
| flag = ""                                                                                                    |
| ciphertext.reverse()                                                                                         |
| <pre>for i in range(len(ciphertext)):</pre>                                                                  |
| <pre>s = int(ciphertext[i])</pre>                                                                            |
| if i%2 ==0:                                                                                                  |
| s = s-10                                                                                                    |
| else:                                                                                                    |
| s = s+10                                                                                                    |
| <pre>flag += chr(i ^ s)</pre>                                                                                |
| print(flag)                                                                                                  |
| decode()                                                                                                    |

得到flag

23.多彩(未做)

# 24.旋转跳跃

使用MP3Stego,使用方法百度。

| C:\Users\   \Desktop\临时文件存放处\MP3Stego_1_1_19\MP3Stego>Decode.exe -X -P syclovergeek sycgeek-mp3.mp3 |
|----------------------------------------------------------------------------------------------------|
| MP3StegoEncoder 1.1.19                                                                              |
| See README file for copyright info                                                                  |
| Input file = 'sycgeek-mp3.mp3' output file = 'sycgeek-mp3.mp3.pcm'                                  |
| Will attempt to extract hidden information. Output: sycgeek-mp3.mp3.txt                             |
| the bit stream file sycgeek-mp3.mp3 is a BINARY file                                                |
| HDR: s=FFF, id=1, 1=3, ep=off, br=9, sf=0, pd=1, pr=0, m=0, js=0, c=0, o=0, e=0                     |
| alg.=MPEG-1, layer=III, tot bitrate=128, sfrq=44.1                                                  |
| mode=stereo, sblim=32, jsbd=32, ch=2                                                                |
| [Frame 5932]Avg slots/frame = 417.889; b/smp = 2.90; br = 127.979 kbps                              |
| Decoding of "sycgeek-mp3.mp3" is finished                                                           |
| The decoded PCM output file name is "sycgeek-mp3.mp3.pcm"                                           |

结果如下:

| sycgeek-mp3.mp3.txt | 2020/2/7 23:55 | 文本文档   | 1 KB      |
|---------------------|----------------|--------|-----------|
| sycgeek-mp3.mp3.pcm | 2020/2/7 23:55 | PCM 文件 | 26,697 KB |

打开sycgeek-mp3.mp3.txt即可得到flag。

## 25.普通的二维码

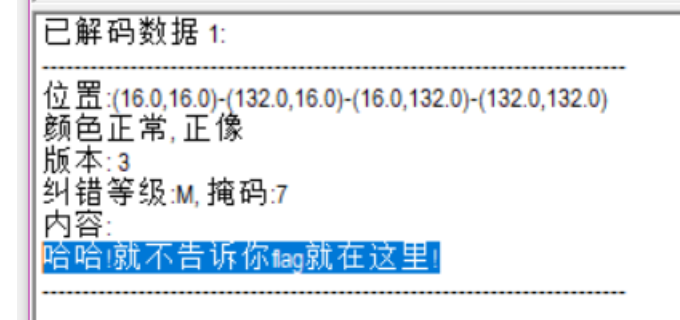

#### 010Editor打开二维码图片:

|   | r r                    | r r                    | r r                    | r r                    | rr | r r                    | r r                    | rr                     | гu | 00                     | rr                     | rr                     | rr | r r | r r | E E |   | <u> Υγγγγγγγο.γγγγγγ</u> |  |  |  |  |
|---|------------------------|------------------------|------------------------|------------------------|----|------------------------|------------------------|------------------------|----|------------------------|------------------------|------------------------|----|-----|-----|-----|---|--------------------------|--|--|--|--|
| : | $\mathbf{F}\mathbf{F}$ | $\mathbf{F}\mathbf{F}$ | $\mathbf{F}\mathbf{F}$ | $\mathbf{F}\mathbf{F}$ | FF | $\mathbf{F}\mathbf{F}$ | $\mathbf{F}\mathbf{F}$ | $\mathbf{F}\mathbf{F}$ | FF | $\mathbf{F}\mathbf{F}$ | $\mathbf{F}\mathbf{F}$ | $\mathbf{F}\mathbf{F}$ | F0 | 00  | 31  | 34  | Ż | yyyyyyyyyyyyö.14         |  |  |  |  |
| : | 36                     | 31                     | 35                     | 34                     | 31 | 34                     | 31                     | 31                     | 34 | 37                     | 31                     | 37                     | 33 | 31  | 31  | 30  | ( | 6154141147173110         |  |  |  |  |
| : | 31                     | 34                     | 31                     | 31                     | 36 | 36                     | 31                     | 34                     | 35 | 31                     | 33                     | 37                     | 31 | 37  | 31  | 30  | 1 | 1411661451371710         |  |  |  |  |
| : | 36                     | 30                     | 31                     | 32                     | 35 | 31                     | 33                     | 37                     | 31 | 32                     | 30                     | 31                     | 37 | 31  | 31  | 33  | ( | 6012513712017113         |  |  |  |  |
| : | 37                     | 31                     | 36                     | 33                     | 31 | 34                     | 33                     | 31                     | 36 | 32                     | 31                     | 35                     | 31 | 31  | 36  | 30  |   | 7163143162151160         |  |  |  |  |
| : | 31                     | 36                     | 34                     | 31                     | 33 | 37                     | 31                     | 31                     | 37 | 31                     | 36                     | 34                     | 31 | 34  | 33  | 31  | 1 | 1641371171641431         |  |  |  |  |
| : | 33                     | 37                     | 31                     | 32                     | 34 | 31                     | 35                     | 37                     | 31 | 33                     | 37                     | 31                     | 32 | 34  | 31  | 34  |   | 3712415713712414         |  |  |  |  |
| : | 35                     | 31                     | 35                     | 36                     | 31 | 33                     | 37                     | 31                     | 30 | 31                     | 31                     | 36                     | 33 | 31  | 34  | 33  | 1 | 5156137101163143         |  |  |  |  |
| : | 31                     | 35                     | 31                     | 31                     | 35 | 31                     | 30                     | 34                     | 31 | 31                     | 37                     | 35                     | 40 | 78  | 6A  | 73  | 1 | 151151041175@xjs         |  |  |  |  |
| : | 65                     | 63                     | 6B                     | 21                     |    |                        |                        |                        |    |                        |                        |                        |    |     |     |     | e | eck!                     |  |  |  |  |
|   |                        |                        |                        |                        |    |                        |                        |                        |    |                        |                        |                        |    |     |     |     |   |                          |  |  |  |  |
|   |                        |                        |                        |                        |    |                        |                        |                        |    |                        |                        |                        |    |     |     |     |   |                          |  |  |  |  |

这一串数字最大为7,应该是8进制。跑脚本

```
with open(r"C:\Users\xxx\Desktop\CTF\25.txt", "r") as temp:
    res = ""
    for i in range(42):
        s=eval('00'+temp.read(3))
        res+=chr(int(s))
print(res)
```

得到flag

26.乌云邀请码

解压出图片后,查看属性、010Editor打开、binwalk、CRC校验高宽度。 均无任何发现,可能是LSB和图层隐写。 果然是LSB隐写

|                                                                                                    | - 🗆 ×                             |  |  |  |  |  |  |  |
|----------------------------------------------------------------------------------------------------|-----------------------------------|--|--|--|--|--|--|--|
| Extract Preview                                                                                                    |                                   |  |  |  |  |  |  |  |
| 0017666c61677b50 6e675f4c73625f59flag{P ng_Lsb_Y<br>30755f4b306e7721 7dffffffffffff 0u_K0nw! }<br>fffffffffffffffffffffffffffffff<br>ffffff |                                   |  |  |  |  |  |  |  |
| ffffffffffffffffff                                                                                                    |                                   |  |  |  |  |  |  |  |
| ffffffffffffffffffffffffffff                                                                                                    |                                   |  |  |  |  |  |  |  |
| Bit Planes                                                                                                    | Order settings                    |  |  |  |  |  |  |  |
| Alpha 7 6 5 4 3 2 1 0                                                                                                    | Extract By   Row   Column         |  |  |  |  |  |  |  |
| Red 7 6 5 4 3 2 1 0                                                                                                    | Bit Order 🔾 MSB First 💿 LSB First |  |  |  |  |  |  |  |
| Green 7 6 5 4 3 2 1 2 0                                                                                                    | Bit Plane Order                   |  |  |  |  |  |  |  |
| Blue 7 6 5 4 3 2 1 0                                                                                                    | ⊖ RGB ⊖ GRB                       |  |  |  |  |  |  |  |
|                                                                                                    | ⊖ RBG ⊖ BRG                       |  |  |  |  |  |  |  |
| Preview Settings<br>Include Hex Dump In Preview 🗹                                                                                           |                                   |  |  |  |  |  |  |  |
| Preview     Save Text     Save Bin     Cancel                                                                                               |                                   |  |  |  |  |  |  |  |

27.神秘的文件

解压得到 flag.zip 和 logo.png

解压flag.zip发现它是加密的

预览发现flag.zip 包含一张相同的 logo.png

所以可以采用明文攻击破解密码

注意:明文攻击时采用的算法应该相同,并且明文攻击需要两个压缩包都只含一个文件

| (件(F) 恢复(R) 帮助(H)                                                                                                    |                                                                |  |  |  |  |  |  |  |  |
|----------------------------------------------------------------------------------------------------|----------------------------------------------------------------|--|--|--|--|--|--|--|--|
| <ul> <li>         ▲         ▲         ●         ●         ●         ●         ●         ●         ●         ●         ●         ●         ●         ●         ●         ●         ●         ●         ●         ●         ●         ●         ●         ●         ●         ●         ●         ●         ●         ●         ●         ●         ●         ●         ●         ●         ●         ●         ●         ●         ●         ●         ●         ●         ●         ●         ●         ●         ●         ●         ●         ●         ●         ●         ●         ●         ●         ●         ●         ●         ●         ●         ●         ●         ●         ●         ●         ●         ●         ●         ●         ●         ●         ●         ●         ●         ●         ●         ●         ●         ●         ●         ●         ●         ●         ●         ●         ●         ●          ●         ●         ●         ●         ●         ●         ●         ●         ●         ●         ●         ●         ●         ●          ●         ●         ●          ●          ●          ●          ●          ●          ●          &lt;</li></ul> | ジ     ジ     ②     ①     目       测试     升级     帮助     关于     退出 |  |  |  |  |  |  |  |  |
| 加密的 ZIP/RAR/ACE/ARJ 文件     攻击类型       C:\Users\     \Desktop\flag2.zip                                                                                                    |                                                                |  |  |  |  |  |  |  |  |
| 范围 长度 字典 明文 自动保存 选项 高级<br>明文选项<br>明文文件路径:                                                                                                    |                                                                |  |  |  |  |  |  |  |  |
| C: USEIST DESKLOP (000.21)                                                                                                    |                                                                |  |  |  |  |  |  |  |  |
| ₹找到加密密钥                                                                                                    | ×                                                              |  |  |  |  |  |  |  |  |
| Advanced Archive Pa                                                                                                    | assword Recovery 统计信息:                                         |  |  |  |  |  |  |  |  |
|                                                                                                    |                                                                |  |  |  |  |  |  |  |  |
| 总计口令                                                                                                    | n/a                                                            |  |  |  |  |  |  |  |  |
| 总计口令<br>总计时间                                                                                                    |                                                                |  |  |  |  |  |  |  |  |
| 总计口令<br>总计时间<br>平均速度(口令/秒)                                                                                                    | n/a<br>2s 910ms<br>n/a                                         |  |  |  |  |  |  |  |  |
| 总计口令<br>总计时间<br>平均速度(口令/秒)<br>这个文件的口令                                                                                                    | n/a<br>2s 910ms<br>n/a<br>未找到                                  |  |  |  |  |  |  |  |  |
| 总计口令<br>总计时间<br>平均速度(口令/秒)<br>这个文件的口令<br>加密密钥                                                                                                    | n/a<br>2s 910ms<br>n/a<br>未找到                                  |  |  |  |  |  |  |  |  |

我的 ARCHPR 不可以得到密码。网上说是版本的原因

#### 最终得到密码 q1w2e3r4

解压得到的一份word文档,文档里面是一张笑脸。

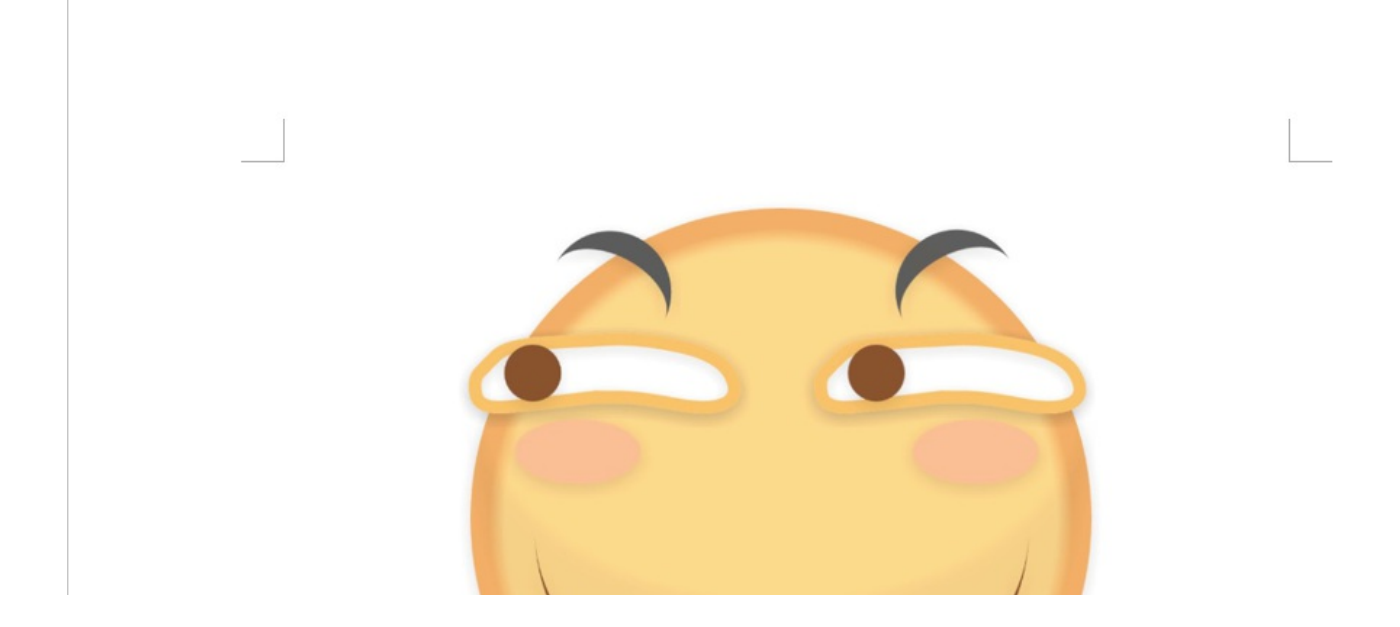

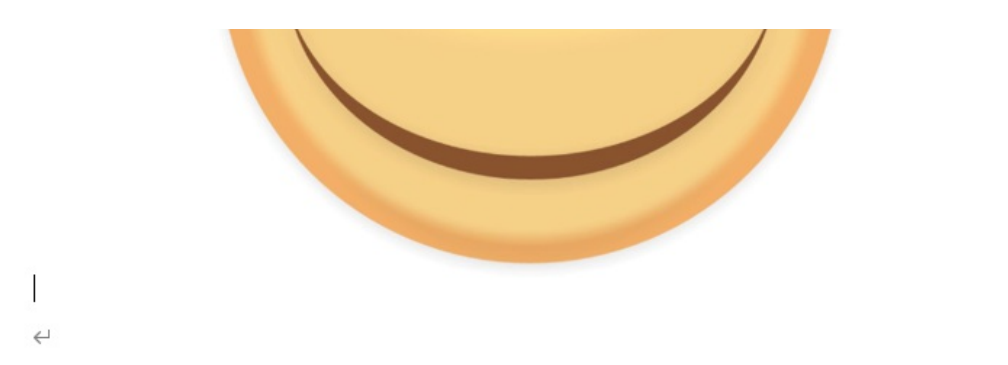

# 哪有什么 WriteUP, 别想了, 老老实实做题吧!↩

 $\leftarrow$ 

我们没发现什么有价值的东西。接下来我们把word文档放到 kali 里 binwalk分析一下。

| [root@kaliDesktop]#binwalk -e 233.docx |                            |                                        |               |         |          |            |        |            |   |
|----------------------------------------|----------------------------|----------------------------------------|---------------|---------|----------|------------|--------|------------|---|
| DECIMAL                                | HEXADECIMAL                | DESCRIPTION                            |               |         |          |            |        |            |   |
| Ø<br>pressed size:                     | 0×0<br>695. name: docP     | Zip archive data,<br>rops/app.xml      | at least      | v2.0 to | extract, | compressed | size:  | 362, uncom | n |
| 672                                    | 0×2Å0                      | Zip archive data,                      | at least      | v2.0 to | extract, | compressed | size:  | 387, uncom | n |
| 1370                                   | 0×55A                      | Zip archive data,                      | at least      | v1.0 to | extract. | compressed | size:  | 36452, und | с |
| ompressed size                         | e: 36452, name:            | docProps/thumbnail                     | .jpeg         |         |          |            |        |            |   |
| 37875                                  | 0×93F3                     | Zip archive data,                      | at least      | v2.0 to | extract, | compressed | size:  | 1285, unco | 0 |
| 39207                                  | : 4056, name: wo<br>0×9927 | Zip archive data.                      | at least      | v2.0 to | extract. | compressed | size:  | 476. uncon | m |
| pressed size:                          | 1529, name: wor            | d/fontTable.xml                        |               |         | ,        |            |        | ,          |   |
| 39731                                  | 0×9B33                     | Zip archive data,                      | at least      | v1.0 to | extract, | compressed | size:  | 222845, ur | n |
| compressed si                          | ze: 222845, name           | : word/media/image<br>Zip archive data | 1.png         | v2 0 to | extract  | compressed | \$170. | 1117 unco  |   |
| mpressed size                          | : 2847, name: wo           | rd/settings.xml                        | αι ιεασι      | V2.0 (0 | exclact, | compressed | 5126.  | iii/, unco |   |
| 263791                                 | 0×4066F                    | Zip archive data,                      | at least      | v2.0 to | extract, | compressed | size:  | 2920, unco | D |
| mpressed size                          | : 29509, name: w           | ord/styles.xml                         |               |         |          |            |        | 4540       |   |
| 200/00<br>moressed size                | *41204<br>* 6803. name: wo | rd/theme/theme1.xm                     | at teast<br>1 | v2.0 to | extract, | compressed | size:  | 1512, unco | D |
| 268319                                 | 0×4181F                    | Zip archive data,                      | at least      | v2.0 to | extract, | compressed | size:  | 287, uncom | n |
| pressed size:                          | 529, name: word            | /webSettings.xml                       | -             |         |          |            |        |            |   |
| 268656                                 | 0×41970                    | Zip archive data,                      | at least      | v2.0 to | extract, | compressed | size:  | 266, uncom | n |
| 269244                                 | 0×41BBC                    | Zip archive data.                      | at least      | v2.0 to | extract. | compressed | size:  | 362. uncom | n |
| pressed size:                          | 1414, name: [Co            | ntent_Types].xml                       |               |         | ,        |            |        | ,          |   |
| 270175                                 | 0×41F5F                    | Zip archive data,                      | at least      | v2.0 to | extract, | compressed | size:  | 255, uncom | n |
| pressed size:                          | /35, name: _rel            | S/.rels<br>7in archive data            | at least      | v2 0 to | extract  | compressed | \$170. | 34 uncom   |   |
| ressed size:                           | 32, name: do <u>cPro</u>   | ps/flag.txt                            | at teast      | 12.0 (0 | exclact, | compressed | 5120.  | Juncom     |   |
| 272048                                 | 0×426B0                    | End of Zip archiv                      | e, footer     | length: | 22       |            |        |            |   |

分离出来的文件加中有一份**flag.txt**文档。打开以后是一串BASE64加密的字符串。 解密即可得到flag。

28.论剑

| 7E | F0             | 6E | 84         | AE | 9F         | F9 | C5   | 6D | 50 | 79 | 03                     |    | F9                     | 90 | E0 | ~ðn"®ŸùÅmPy.qù.à                |
|----|----------------|----|------------|----|------------|----|------|----|----|----|------------------------|----|------------------------|----|----|---------------------------------|
| 7C | CD             | ЗF | DB         | 29 | 48         | 20 | 2A   |    | CE | AB | F5                     | 88 | 00                     | 65 | E3 | Í?Û)H *‡Î«õ^.eã                 |
| 12 | 2D             | AC | 30         | 41 |            | 82 | 2E   | F9 | 9F | 19 | Е2                     | 2F | DE                     | 4E | Fб | ¬0A',.ùŸ.â/⊅Nö                  |
| 9F | BF             | E3 |            | 52 | <b>A</b> 8 | 94 | 40   | 92 | E1 | 07 | 6F                     | 7F | 54                     | 58 | 20 | Ÿ;ã.R¨″@'á.o.TX                 |
| 01 | A1             | в3 | 9E         | 84 | E2         | 1E | 79   | C8 | 04 | 14 | 01                     | D8 | D9                     |    | 66 | .;³ž"â.yÈØÙÇf                   |
| F3 | $4 \mathrm{F}$ | 1C | E2         | 9E | 30         | В4 | 5F   | 70 | BF | 8F | $\mathbf{F}\mathbf{D}$ | ЗA | $\mathbf{F}\mathbf{F}$ | D9 | 30 | ó0.âž0′_p;.ý: <mark>ÿÙ</mark> 0 |
| 31 | 31             | 30 | 31         | 31 | 30         | 31 | 20   | 30 | 31 | 31 | 31                     | 31 | 30                     | 30 | 31 | 1101101 01111001                |
| 20 | 30             | 31 | 31         | 30 | 31         | 31 | (31) | 30 | 20 | 30 | 31                     | 31 | 30                     | 30 | 30 | 01101110 011000                 |
| 30 | 31             | 20 | 30         | 31 | 31         | 30 | 31   | 31 | 30 | 31 | 20                     | 30 | 31                     | 31 | 30 | 01 01101101 0110                |
| 30 | 31             | 30 | 31         | 20 | 30         | 31 | 31   | 30 | 31 | 30 | 30                     | 31 | 20                     | 30 | 31 | 0101 01101001 01                |
| 31 | 31             | 30 | 30         | 31 | 31         | 20 | 30   | 31 | 31 | 30 | 31                     | 30 | 31                     | 31 | 20 | 110011 01101011                 |
| 30 | 31             | 31 | 30         | 30 | 31         | 30 | 31   | 20 | 30 | 31 | 31                     | 31 | 31                     | 30 | 30 | 01100101 0111100                |
| 31 | 20             | 30 | 30         | 31 | 30         | 30 | 30   | 30 | 31 | 20 | 30                     | 30 | 31                     | 30 | 30 | 1 00100001 00100                |
| 30 | 30             | 31 | 20         | 30 | 30         | 31 | 30   | 30 | 30 | 30 | 31                     | 20 | 30                     | 31 | 31 | 001 00100001 011                |
| 30 | 31             | 30 | 30         | 30 | 20         | 30 | 31   | 31 | 30 | 31 | 30                     | 30 | 30                     | 20 | 30 | 01000 01101000 0                |
| 31 | 31             | 30 | 31         | 30 | 30         | 30 | 37   | 7A | BC | AF | 27                     | 1C | 00                     | 04 | CB | 11010007z¼ <sup>−</sup> 'Ë      |
| В2 | 17             | DF | A0         | 1E | 00         | 00 | 00   | 00 | 00 | 00 | 6A                     | 00 | 00                     | 00 | 00 | ².ßj                            |
| 00 | 00             | 00 | 6D         | C5 | 15         | 1F | D8   | C3 | E1 | Α9 | 0E                     | D6 | 5B                     | F2 | 33 | mÅØÃá©.Ö[ò3                     |
| D2 | ΕE             | 7C | <b>A</b> 2 | 52 | D9         | 9F | В5   | 1B | 5D | C4 | EC                     | 63 | В9                     | 03 | 69 | Òî ¢RÙŸµ.]Äìc¹.i                |
| DE | 43             | 75 | 48         | 4A | AE         | ΕE | 35   | 5E | 1E | D0 | ЗF                     | 3E | 0B                     | C4 | E5 | ÞCuHJ®î5^.Ð?>.Äå                |
| 24 | F9             | 62 | 19         | 10 | C0         | 05 | 81   | 1F | 88 | D1 | A7                     | C4 | 2D                     | D0 | 17 | \$ùbÀ^ѧĖĐ.                      |

FF D9 是jpg文件的尾部。紧挨着是一串二进制数。将其转换为字符。

s = input("输入要转换的字符串: ")
list = s.split()
str1 = '0b'
for i in list:
 str2 = str1 + i
 char1 = chr(eval(str2))
 print(char1,end = "")

应该是有用的。翻到最

下面发现还是**FF D9**结尾。那应该还有一张图片。 搜索jpg的文件头。又发现了一张图片。然而这张图片并没有什么用。 后来实在是没有思路 看了大佬的WP,又了解到一个新的文件头(7z压缩包的头:37 7A BC AF 27 1C) 将原来错误的文件头38 7B BC AF 27 1C修改为正确的文件头,然后分离出来 再将7Z压缩包里的图片和原图片的高度修改可以发现:

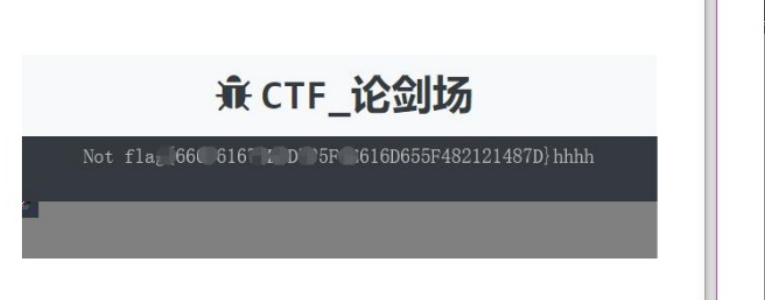

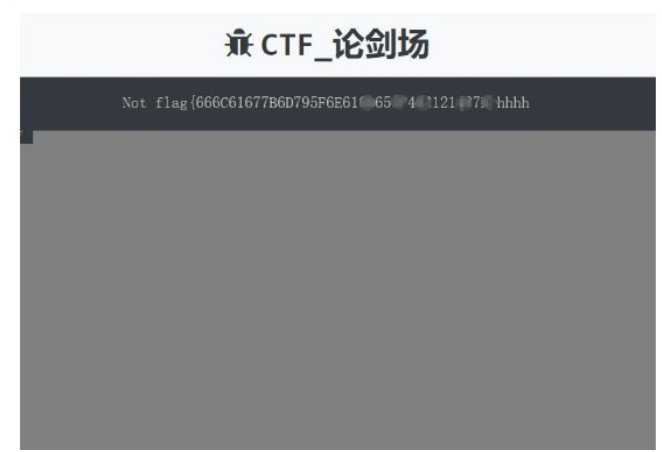

结合起来得到 not flag{666C61677B6D795F6E616D655F482121487D} BASE16解密得到flag。

29.图穷匕见

#### 010Editor打开下载的图片,可以发现后面是一串二进制文本。

| h:      | 06   | <b>A</b> 2 | Α7 | 2F  | 54 | 21 | 11  | 68 | 42 | 15 | 02 | 10 | 85 | 00 | 84 | 21 | Π | .¢§/T!.hB,!                          |
|---------|------|------------|----|-----|----|----|-----|----|----|----|----|----|----|----|----|----|---|--------------------------------------|
| h:      | 00   | 84         | 21 | 50  | 24 | 84 | 28  | 1A | 10 | 84 | 02 | 10 | 85 | 40 | 84 | 21 |   | !P\$(@!                              |
| h:      | 00   | 84         | 21 | 07  | FF | D9 | 32  | 38 | 33 | 37 | 32 | 63 | 33 | 37 | 32 | 39 |   | <b>."!.<mark>ÿÙ</mark>28372c3729</b> |
| h:      | 30   | 61         | 32 | 38  | 33 | 37 | 32  | 63 | 33 | 38 | 32 | 39 | 30 | 61 | 32 | 38 |   | 0a28372c38290a28                     |
| h:      | [33] | 37         | 32 | 63  | 33 | 39 | 32  | 39 | 30 | 61 | 32 | 38 | 33 | 37 | 32 | 63 |   | (3)72c39290a28372c                   |
| h:      | 33   | 31         | 33 | 30  | 32 | 39 | 30  | 61 | 32 | 38 | 33 | 37 | 32 | 63 | 33 | 31 | l | 3130290a28372c31                     |
| h:      | 33   | 31         | 32 | 39  | 30 | 61 | 32  | 38 | 33 | 37 | 32 | 63 | 33 | 31 | 33 | 32 |   | 31290a28372c3132                     |
| h:      | 32   | 39         | 30 | 61  | 32 | 38 | 33  | 37 | 32 | 63 | 33 | 31 | 33 | 33 | 32 | 39 | l | 290a28372c313329                     |
| h:      | 30   | 61         | 32 | 38  | 33 | 37 | 32  | 63 | 33 | 31 | 33 | 34 | 32 | 39 | 30 | 61 | I | 0a28372c3134290a                     |
| h:      | 32   | 38         | 33 | 37  | 32 | 63 | 33  | 31 | 33 | 35 | 32 | 39 | 30 | 61 | 32 | 38 | l | 28372c3135290a28                     |
| h:      | 33   | 37         | 32 | 63  | 33 | 31 | 33  | 36 | 32 | 39 | 30 | 61 | 32 | 38 | 33 | 37 | I | 372c3136290a2837                     |
| h:      | 32   | 63         | 33 | 31  | 33 | 37 | 32  | 39 | 30 | 61 | 32 | 38 | 33 | 37 | 32 | 63 | l | 2c3137290a28372c                     |
| h:      | 33   | 31         | 33 | 38  | 32 | 39 | 30  | 61 | 32 | 38 | 33 | 37 | 32 | 63 | 33 | 31 | l | 3138290a28372c31                     |
| h:      | 33   | 39         | 32 | 39  | 30 | 61 | 32  | 38 | 33 | 37 | 32 | 63 | 33 | 32 | 33 | 30 | l | 39290a28372c3230                     |
| h:      | 32   | 39         | 30 | 61  | 32 | 38 | 33  | 37 | 32 | 63 | 33 | 32 | 33 | 31 | 32 | 39 | l | 290a28372c323129                     |
| h:      | 30   | 61         | 32 | 38  | 33 | 37 | 32  | 63 | 33 | 32 | 33 | 32 | 32 | 39 | 30 | 61 | l | 0a28372c3232290a                     |
| h:      | 32   | 38         | 33 | 37  | 32 | 63 | 33  | 32 | 33 | 33 | 32 | 39 | 30 | 61 | 32 | 38 |   | 28372c3233290a28                     |
| h:      | 33   | 37         | 32 | 63  | 33 | 32 | 33  | 34 | 32 | 39 | 30 | 61 | 32 | 38 | 33 | 37 |   | 372c3234290a2837                     |
| h:      | 32   | 63         | 33 | 32  | 33 | 35 | 32  | 39 | 30 | 61 | 32 | 38 | 33 | 37 | 32 | 63 |   | 2c3235290a28372c                     |
| h:      | 33   | 32         | 33 | 36  | 32 | 39 | 30  | 61 | 32 | 38 | 33 | 37 | 32 | 63 | 33 | 32 |   | 3236290a28372c32                     |
| h:      | 33   | 37         | 32 | 39  | 30 | 61 | 32  | 38 | 33 | 37 | 32 | 63 | 33 | 32 | 33 | 38 |   | 37290a28372c3238                     |
| h:      | 32   | 39         | 30 | 61  | 32 | 38 | 33  | 37 | 32 | 63 | 33 | 32 | 33 | 39 | 32 | 39 |   | 290a28372c323929                     |
| h:      | 30   | 61         | 32 | 38  | 33 | 37 | 32  | 63 | 33 | 33 | 33 | 30 | 32 | 39 | 30 | 61 |   | 0a28372c3330290a                     |
| h:      | 32   | 38         | 33 | 37  | 32 | 63 | 33  | 33 | 33 | 31 | 32 | 39 | 30 | 61 | 32 | 38 |   | 28372c3331290a28                     |
| h:      | 33   | 37         | 32 | 63  | 33 | 33 | 33  | 32 | 32 | 39 | 30 | 61 | 32 | 38 | 33 | 37 |   | 372c3332290a2837                     |
| h:      | 32   | 63         | 33 | 33  | 33 | 33 | 32  | 39 | 30 | 61 | 32 | 38 | 33 | 37 | 32 | 63 |   | 2c3333290a28372c                     |
| h:      | 33   | 33         | 33 | 34  | 32 | 39 | 30  | 61 | 32 | 38 | 33 | 37 | 32 | 63 | 33 | 33 |   | 3334290a28372c33                     |
| h:      | 33   | 35         | 32 | 39  | 30 | 61 | 32  | 38 | 33 | 37 | 32 | 63 | 33 | 33 | 33 | 36 |   | 35290a28372c3336                     |
| 。<br>士田 | 20   | 20         | 20 | C 1 | 20 | 20 | 2.2 | 27 | 20 | 60 | 22 | 22 | 22 | 27 | 20 | 20 | 4 | 000 00070 000700                     |

### 将其转换为ASCII码

得到许多的坐标,应该是鼠标的流量数据包,转换为Gnuplot可以识别的格式

| 📕 29.t | xt - 记事 | <b>本</b> |       |   |
|--------|---------|----------|-------|---|
| 文件(F)  | 编辑(E)   | 格式(O)    | 查看(V) | 帮 |
| 77     |         |          |       |   |
| 78     |         |          |       |   |
| 79     |         |          |       |   |
| 7 10   |         |          |       |   |

Gnuplot绘图,得到一张二维码。扫码得到flag。

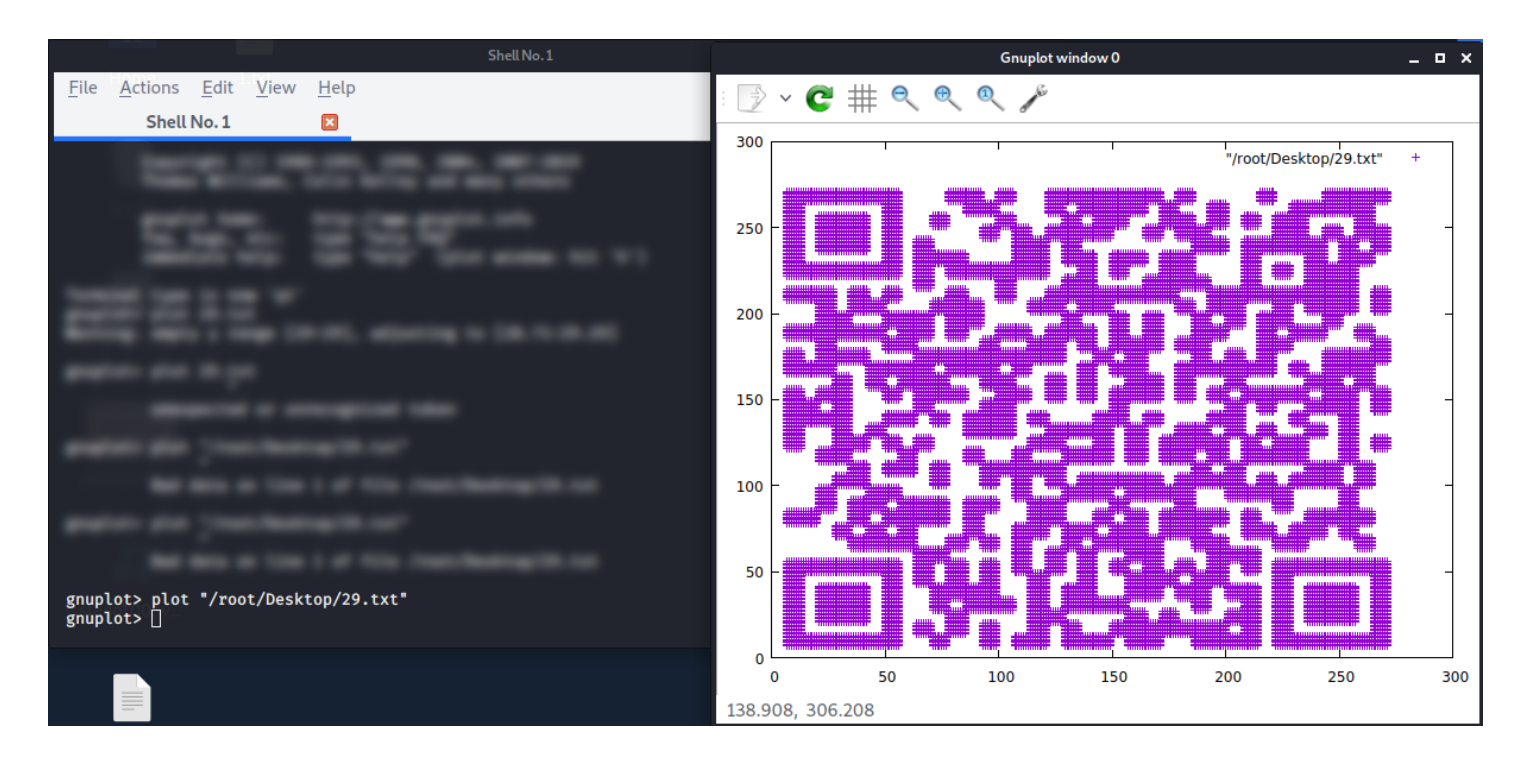

## 30.convert

下载打开是二进制文本。首先转换为16进制。 在文本开头添加 **0b** 。跑一下脚本。

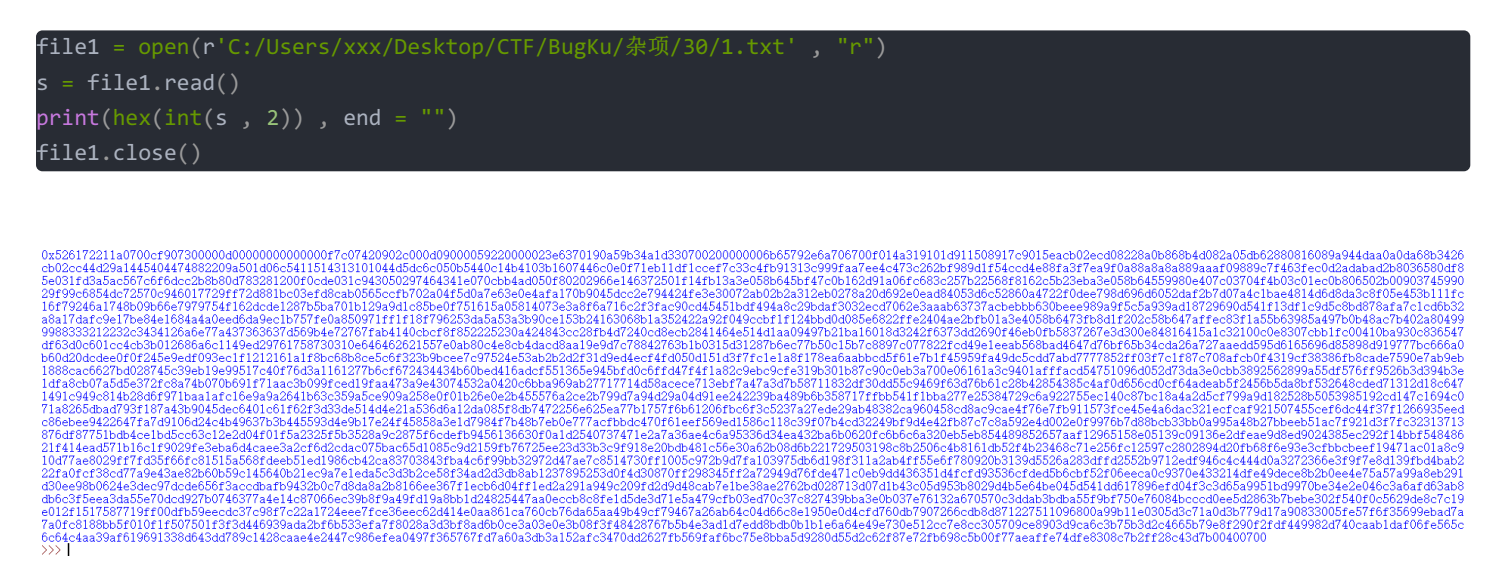

去除开头的0x。开头为52 61 72 21(rar文件头)。将十六进制数复制至Notepad++转换为ASCI码(插件 -> converter -> Hex->ASCII) 保存为rar文件。解压得到一张图片,属性内包含一串BASE64加密的密文 解密得到flag。

## 31. 听首音乐

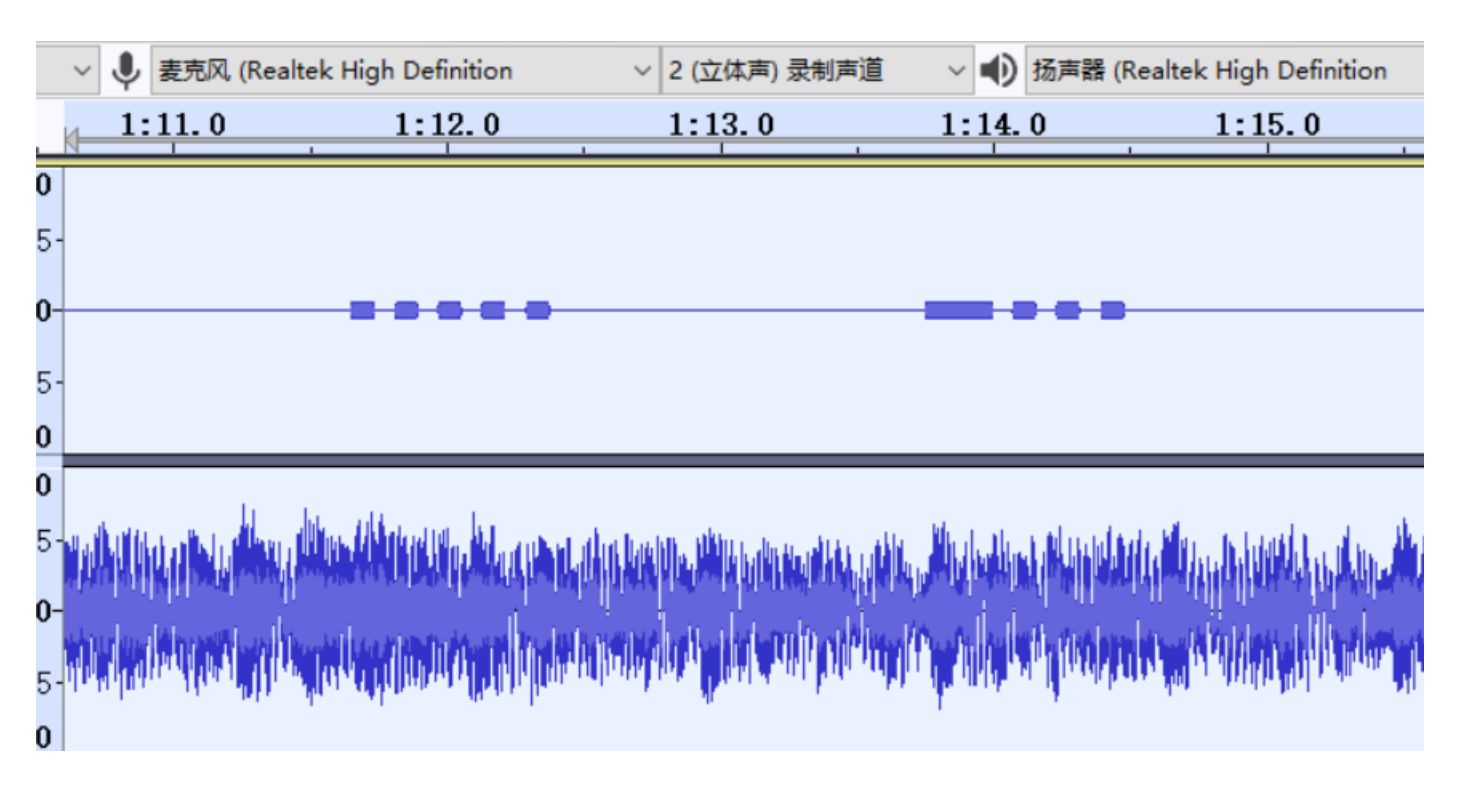

短的代表.长的代表 -。将得到的莫尔斯电码解码:

| 英文字母:                                            |
|--------------------------------------------------|
| 5BC925649CB0188F52E617D70929191C                 |
|                                                  |
|                                                  |
|                                                  |
|                                                  |
|                                                  |
|                                                  |
| 173天/3月天月1 1月15 王成厚则化妈的力隔月式。 〇 空信力隔 ⑧ 年起17分隔     |
|                                                  |
|                                                  |
| ······ -···· -···· -···· ····· -···· ····· -···· |
|                                                  |
|                                                  |
|                                                  |
|                                                  |
|                                                  |
|                                                  |
| 转换为英文                                            |

得到字符串一点头绪没有, BASE64解码不对 falg{5BC925649CB0188F52E617D70929191C}不对 key{5BC925649CB0188F52E617D70929191C}不对 万万没想到直接提交字符串就可以~

## 32.好多数值

### 下载下来是一个txt文档,打开是一行行RGB值(共61366行),每行代表一个像素点。 分解因数

| 数值    | 分解质因数 (结果)   |
|-------|--------------|
| 61366 | 2 * 61 * 503 |

长和宽 就这三个数的组合。(例: 长 2, 宽 30683...) 跑一下脚本就可以还原出来图片。 跑脚本前需安装pillow库 python安装pillow(转载) 脚本(转载)

## 33.很普通的数独(ISCCCTF)

下载解压缩是25张数独图片

仔细观察发现这是同一道数独题。有的格子有数字,有的没有

有数字的代表1,没有的代表0。再把得到的数字用python画出二维码。

**1.png,5.png,21.png**仔细看看就是是二维码的定位形状,三个角上的方形块,但是按排列的画,这三个图的顺序不对,需要将 图片1.png,5.png,21.png重命名成:5.png,21.png,1.png,然后把01提取出来:

```
010011111110001011111010001000011011101101100
110100011000111000100111101101111101000100010
110110001001101100010101101111110100101100110
0000111001110000000000100001010101111100010010
10000010111 0101101101000111110010001100010001
101110100110111101101000001001101100011101101
```

写脚本把图画出来:

```
from PIL import Image
x = 45
y = 45
im = Image.new("RGB",(x,y))#创建图片
with open("1.txt") as file:
    list1 = file.readline()
    for i in range(x):
        for j in range(y):
            if list1[i * x + j] == '1':
                im.putpixel((i,j), (0, 0, 0))
            else :
                im.putpixel((i,j), (255, 255, 255))
im.show()
```

扫码得到Base64密文

Vm0xd1NtUXIWa1pPVldoVFIUSINjRIJVVGtOamJGWnIWMjFHVIUxV1ZqTldNakZIWVcxS1lxTnNhRmhoTVZweVdWUkdXbVZHWkhOWGJGc HBWa1paZWxaclpEUmhNVXBYVW14V2FHVnFRVGs9

解密好几次后得到flag。

34.PEN\_AND\_APPLE(未做)

### 35.color

下载解压得到七张图片

用tweakpng打开得到的图片,CRC校验出错,改一下高度。(其实在每张图片的颜色通道有提示信息,连起来就是**Make Me Tall**把图片加高)

可以看到下面有黑白相间的小方块,记录下来(黑色代表1,白色代表0)

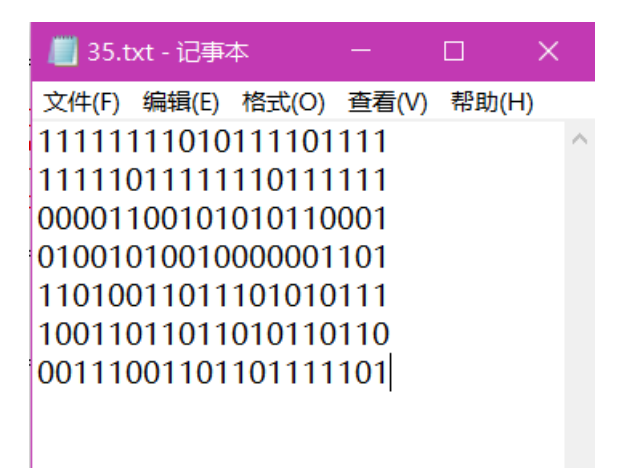

后面我就想不通20个二进制可以表示个啥? 万万没想到是竖着看(所以不要被思维局限 0.0),跑个脚本就可以得到flag了。

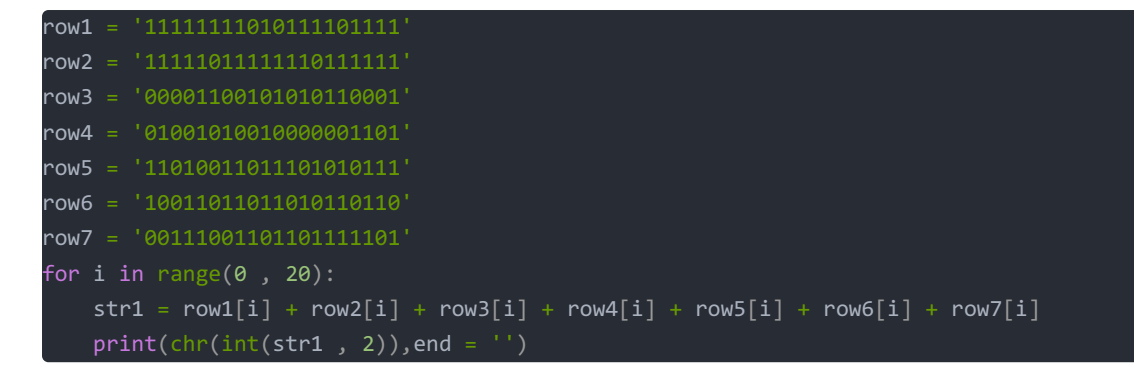

## 36.怀疑人生

解压得到一个压缩包、一张图片、一张二维码

- 二维码扫码得——12580}
- 图片用010Editor 打开在末尾可以发现一个zip文件 解压得到txt文件是Ook密文。解密得到3oD54e(base58加密,太难了 0.0)。 再次解密得misc
- 压缩包有密码,咋都想不到密码,看了WP,密码是password 压缩包里是一串base64密文,解密得到Unicode编码 \u66\u6c\u61\u67\u7b\u68\u61\u63\u6b\u65\u72 之后再解码得**flag{hacker**

拼接起来flag{hackermisc12580}

37.红绿灯(未做)

38.不简单的压缩包

大佬的Write up

39.一枝独秀

大佬的Write up

40.小猪佩奇

思路

(写给自己:注意python会将换行符当作一个字符。跑字典时要注意)

41.好多压缩包

42.一个普通的压缩包(xp0intCTF)\*\*

43.2B

**44.QAQ** 

45.apple

46.妹子的陌陌

47.就五层你能解开吗